# Using WANdisco Subversion MultiSite

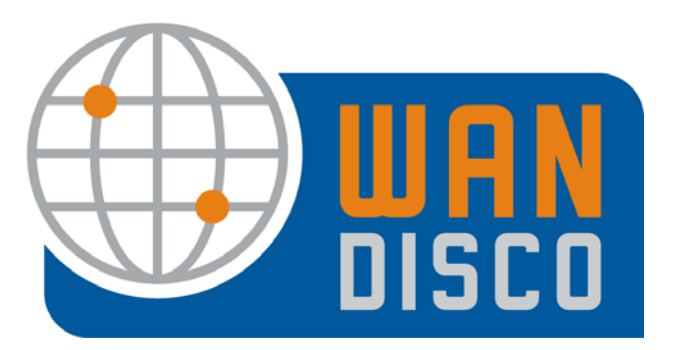

© 2009 WANdisco

### **Revision History**

| REVISION | DATE           |
|----------|----------------|
| 1.0      | December 2008  |
| 2.0      | February 2009  |
| 3.0      | July 2009      |
| 4.0      | September 2009 |
|          |                |

This material is confidential to WANdisco and may not be disclosed in whole or in part to any third party nor used in any manner whatsoever other than for the purposes expressly consented to by WANdisco in writing.

This material is also copyright protected and may not be reproduced, stored in a retrieval system or transmitted in any form or by any means in whole or in part without the express written consent of WANdisco.

WANdisco Subversion MultiSite - Copyright © 2009 WANdisco

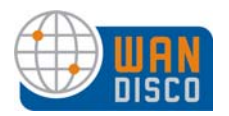

# Contents

| 1 | Usi | ng the Admin Console 1                                  |
|---|-----|---------------------------------------------------------|
|   | 1.1 | Starting the Admin Console 1                            |
|   |     | 1.1.1 Logging In                                        |
|   |     | 1.1.1.1 Quick Links 2                                   |
|   |     | 1.1.1.2 The admin Login 2                               |
|   | 1.2 | The Security Tab — for Access Control 3                 |
|   | 1.3 | The Users Tab                                           |
|   | 1.4 | The System Tab                                          |
|   |     | 1.4.1 Left Side Menu 6                                  |
|   | 1.5 | The Proxy Tab                                           |
|   |     | 1.5.1 Left Side Menu 7                                  |
|   | 1.6 | The Reports Tab — for Access Control 14                 |
|   | 1.7 | Failover Agent Tabs 15                                  |
|   |     | 1.7.1 Failover Agent Tab 15                             |
|   |     | 1.7.1.1 Starting and Stopping HA Sub Group Nodes 16     |
|   |     | 1.7.1.2 Left Side Menu 16                               |
|   |     | 1.7.2 The System Tab 17                                 |
|   | 1.8 | The Dashboard                                           |
|   |     | 1.8.1 Pending Transactions 19                           |
|   |     | 1.8.2 Completed Transactions 19                         |
|   |     | 1.8.3 Refreshing the Dashboard Display 20               |
|   |     | 1.8.4 Transaction Status                                |
| 2 | Mar | naging Users                                            |
|   | 2.1 | Is WANdisco Controlling the Password File?              |
|   | 2.2 | Creating or Importing Users                             |
|   | 2.3 | Deleting Users                                          |
|   | 2.4 | Listing and Searching for Users                         |
|   | 2.5 | Importing Users                                         |
|   |     | 2.5.1 Having Subversion Users Change Their Passwords 23 |
| 3 | Abc | out Roles and Groups for Access Control                 |
|   | 3.1 | Managing Roles and Permissions 25                       |
|   | 011 | 3.1.1 Special Permissions                               |
|   |     |                                                         |

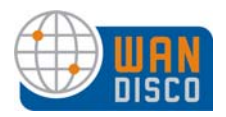

# Contents, cont'd

|   |     | 3.1.2   | Creating New Roles                  | 28 |
|---|-----|---------|-------------------------------------|----|
|   |     | 3.1.3   | Editing Existing Roles              | 28 |
|   |     | 3.1.4   | Deleting Roles                      | 28 |
|   | 3.2 | Mana    | ging Groups                         | 29 |
|   |     | 3.2.1   | Creating New Groups                 | 30 |
|   |     | 3.2.    | 1.1 Defining Group Rules            | 31 |
|   |     | 3.2.2   | Creating a Sub-Group                | 31 |
|   |     | 3.2.3   | Deleting a Group                    | 32 |
|   |     | 3.2.4   | Assigning Users to a Group          | 32 |
|   |     | 3.2.5   | Assigning Users to a Sub-Group      | 33 |
|   |     | 3.2.6   | Deleting Users from a Group         | 33 |
|   |     | 3.2.7   | Who Is In a Group?                  | 34 |
|   |     | 3.2.8   | Importing Existing Groups           | 34 |
| 4 | Abc | out Aco | cess Control Lists                  | 35 |
|   | 4.1 | How \   | WANdisco Enforces Rules             | 35 |
|   | 4.2 | Toggl   | ing the ACL Display                 | 36 |
|   | 4.3 | Creati  | ing ACLs                            | 38 |
|   | 4.4 | Toggl   | ing the Use of Access Control Lists | 38 |
| 5 | Abc | out Au  | dit Reports                         | 39 |
|   | 5.1 | Settin  | g Up the Reports                    | 39 |
|   |     | 5.1.1   | Using the Import Tool               | 40 |
|   | 5.2 | Config  | guring Audit Properties             | 42 |
|   | 5.3 | Runni   | ng a Report                         | 43 |
|   |     | 5.3.1   | Report Types                        | 44 |
|   |     | 5.3.    | 1.1 The User Report                 | 44 |
|   |     | 5.3.    | 1.2 The Transaction History Report  | 45 |
|   |     | 5.3.    | 1.3 The Access Violation Report     | 45 |
|   |     | 5.3.    | 1.4 The File Report                 | 45 |

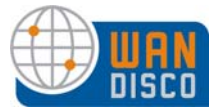

# **1** Using the Admin Console

The Admin Console is a simple interface that allows you to monitor and perform administrative tasks for Subversion MultiSite.

You can run the Admin Console from any node. The login is admin. Passwords are the same for all nodes, and are user-defined during installation.

To access the Admin console, all you need is the IP address of any node and the WANdisco port number.

# 1.1 Starting the Admin Console

To start the Admin Console, in a browser's address bar, type

http://<IP address>:<replication port number>

The Admin Console's Home page appears.

MultiSite's Admin Console has three or four tabs, depending on your WANdisco product. For Subversion MultiSite and High Availability, the tabs are Users, System and Proxy. The Access Control option has four tabs: Security, System, Proxy, and Reports.

|                                        |                     | ·                                    | Evaluation License (expires Jun | 14, 2010)   dashboard   documentation   support   logout roo |
|----------------------------------------|---------------------|--------------------------------------|---------------------------------|--------------------------------------------------------------|
| Subversion<br>MultiSite                | 🔒 Users 📜 🛄 Sy      | ystem Proxy                          |                                 |                                                              |
| 0                                      |                     |                                      |                                 | jump to site                                                 |
| Status<br>Provy Status                 | Local Provo Service | *                                    |                                 | jump to site                                                 |
| Log Viewer                             | Node Names          | Redet                                |                                 | Node2                                                        |
| Node                                   | SVN Client Port:    | 80                                   |                                 | Node3<br>Node4                                               |
| Stop Proxy                             | SVN Server:         | localhost:8080                       |                                 | Node5                                                        |
| SVN Settings                           | Current Membership: | World Wide Commerce                  |                                 | Node6                                                        |
| Email Settings                         | Listening:          | yes                                  |                                 | London                                                       |
| Change Distinguished Node              | WANdisco Install:   | /root/msha-rc5/svn-replicator        |                                 |                                                              |
| Shut Down Node                         | Web DAV Version:    | 2                                    |                                 |                                                              |
| Replication Groups                     | SVN Password file:  | /root/v/htpasswd                     |                                 |                                                              |
| Create Site                            | GUID:               | 7e9ee6e9-6fda-11de-a524-0002a5c17a2f |                                 |                                                              |
| List Sites<br>Create Replication Group |                     |                                      |                                 |                                                              |
| List Replication Groups                | Node Name           |                                      | DCone Port                      |                                                              |
| Activate Replication Group             | California (Falo    | ver Agent)                           | 6444                            |                                                              |
| Replication Group History              | Node1               |                                      | 6444                            |                                                              |
|                                        | Node2               |                                      | 6444                            |                                                              |
|                                        | London (Failove     | r Agent)                             | 6444                            |                                                              |
|                                        | Node5               |                                      | 6444                            |                                                              |
|                                        | Node6               |                                      | 6444                            |                                                              |
|                                        | Node3               |                                      | 6444                            |                                                              |
|                                        | Node4 (disting      | uished node)                         | 6444                            |                                                              |
|                                        | Show Dashboard      | with Selected                        |                                 |                                                              |
|                                        |                     |                                      |                                 |                                                              |
|                                        |                     |                                      |                                 | WANdisco v3.6.1 build 0224, Java v1.6.0_11, Linu:            |

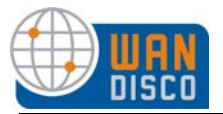

## 1.1.1 Logging In

#### 1.1.1.1 Quick Links

There are a few status commands available to a user who has not logged in: Proxy Status, Transaction Status, Dashboard, and Change User Password (see Having Subversion Users Change Their Passwords).

| Quick Links          |  |
|----------------------|--|
| Proxy Status         |  |
| Transaction Status   |  |
| Dashboard            |  |
| Change User Password |  |

#### 1.1.1.2 The admin Login

WANdisco's default login is admin, and the password is user-defined during installation. To change the login, see Changing WANdisco's admin Login. To change the password, see Changing the WANdisco Password. To recover a lost password, see Resetting or Recovering the Admin Console Password.

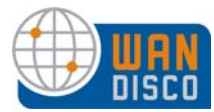

# 1.2 The Security Tab — for Access Control

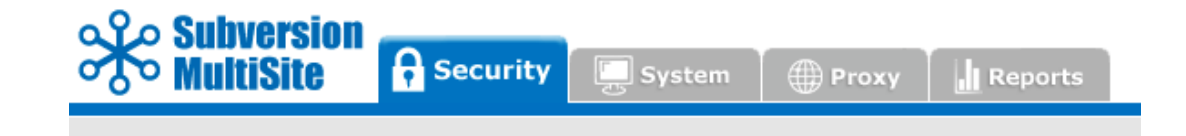

This tab appears with:

MultiSite and Access Control

NOTE:

Password fields appear for users only if you chose to have WANdisco control the Subversion password file during installation. For DAV, WANdisco does not handle the user authentication.

| Role Administration   |                                                                                                    |
|-----------------------|----------------------------------------------------------------------------------------------------|
| Create Role           | Create new roles and assign them privileges. Subversion per-<br>missions are: list, read, prewrite, write, delete, copy, admin. For<br>a complete discussion of roles and permissions, see Managing<br>Roles and Permissions. |
| List Roles            | Display all roles: default and any you create. Privileges are also displayed. To delete a role, check any role's checkbox and click <b>Delete Selected</b> .                                                                  |
| User Administration   |                                                                                                    |
| Create User           | Create any Subversion user.                                                                                                    |
| Username              | Enter in the Subversion user's username.                                                                                                    |
| Password              | Enter the user's password.                                                                                                    |
| Confirm Password      | Confirm the password.                                                                                                    |
| First                 | Enter the user's first name.                                                                                                    |
| Last                  | Enter the user's last name.                                                                                                    |
| Email                 | Enter the users email address.                                                                                                    |
| Default Role          |                                                                                                    |
| List Users            | This command displays all users.                                                                                                    |
| Import Users          | You can import an existing list of users. The import file must be<br>a comma delimited text file, of the format userid, last-<br>name, firstname, email.                                                                      |
| Change Admin Password | You can change the WANdisco Admin password for this node<br>only with this command. See Changing the WANdisco Pass-<br>word in Procedures and Troubleshooting.                                                                |

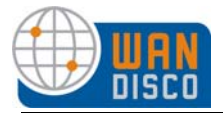

#### **Group Administration**

| Create Group                                      |                                                                                                    |
|---------------------------------------------------|----------------------------------------------------------------------------------------------------|
| Name<br>Description<br>Client IP Pattern to Allow | Required field. You must name the group.<br>Enter in a description for the group.<br>Optional. You can allow certain IP patterns. Use regular<br>expressions. If you do use this option, no other client IPs are<br>allowed without specific ACLs. |
| Rule                                              |                                                                                                    |
| File / Dir Pattern                                | Browse to the file or directory pattern for this group, and specify<br>either Allow or Deny. Use regular expressions.                                                                                                    |
| add allow<br>add deny                             | identify any files and directories that this group has access to<br>identify any files and directories that this group does not have                                                                                                    |
| Group Assignment                                  | access to Assign the group as a sub-group, if desired.                                                                                                    |
| Create Group<br>List Group                        | Select this command once you have defined a group.<br>This command shows all the groups. You can list all users in<br>each group.                                                                                                    |
| Assign Users                                      | This command allows you to assign users to groups. If a user is<br>already in a group, his or her name does not appear in the list<br>of available users.                                                                                          |
| Remove Users                                      | Use this command to remove users from a group.                                                                                                    |
| Import Groups                                     | You can import a list of existing groups. The import file must be<br>a comma delimited text file, of the format groupname, parent-<br>name[,description]. If there is no parent name, specify<br>null.                                             |
| ACL Administration                                | This menu item can be toggled off. See Toggling the ACL Display.                                                                                                    |
|                                                   | For a complete discussion on ACLs, see About Access Control Lists.                                                                                                    |
| Create ACL                                        | Create an ACL with this command. Create more than one at a time, use List ACLs.                                                                                                    |
| User / Group                                      | Specify the user or aroup for this ACL.                                                                                                    |
| Rule                                              | Specify allow Of denv                                                                                                    |
| Privilege                                         | Identify a privilege for this ACI                                                                                                    |
| Operate On                                        | Specify if this ACL operates on a single user or the group                                                                                                    |
| IP Pattern                                        | Optional. You can identify an IP pattern for this ACL. If you do identify an IP pattern, all other IPs are excluded, unless you create an allow ACL for a specific IP address.                                                                     |
| File / Dir Pattern                                | Identify the file or directory pattern for this ACL.                                                                                                    |
| Create ACL<br>List ACLs                           | Select this command to create the ACL.<br>This command lists all existing ACLs. You can create, edit or<br>delete ACLs with this command. Use this command when cre-<br>ating multiple ACLs.                                                       |

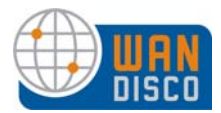

# 1.3 The Users Tab

This tab appears with:

- MultiSite
- MultiSite and High Availability
- High Availability

#### **User Administration**

| Create User           | Create any Subversion user.                                                                                                    |
|-----------------------|----------------------------------------------------------------------------------------------------|
| Username              | Enter in the Subversion user's username.                                                                                                    |
| Password              | Enter the user's password.                                                                                                    |
| Confirm Password      | Confirm the password.                                                                                                    |
| First                 | Enter the user's first name.                                                                                                    |
| Last                  | Enter the user's last name.                                                                                                    |
| Email                 | Enter the users email address.                                                                                                    |
| Default Role          |                                                                                                    |
| List Users            | This command displays all users.                                                                                                    |
| Import Users          | You can import an existing list of users. The import file must be<br>a comma delimited text file, of the format userid, last-<br>name.firstname.email.            |
| Change Admin Password | You can change the WANdisco Admin password for this node<br>only with this command. See Changing the WANdisco Pass-<br>word in<br>Procedures and Troubleshooting. |
|                       | Trocedures and Troubleshooting.                                                                                                    |

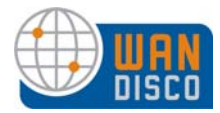

# 1.4 The System Tab

This tab appears with:

- MultiSite
- MultiSite and High Availability
- MultiSite and Access Control
- High Availability

The System tab offers several commands and utilities for MultiSite.

### 1.4.1 Left Side Menu

#### System Log Viewer SVNProxyServer-prefs.logThis node's main log file. web proxy.log A log from the installation. Click this to display a log in the Dashboard. Show Log Transaction Status You can search for a specific transaction. Transaction Number Enter in the transaction number. Site Submitted From Select the node where the transaction originated. Click this after entering the data in the above fields. Show Status For Access Control. System Config Show ACLs? Default is Yes. Check Yes or No to show ACLs. Yes causes the ACL Administration menu to display on the Security tab. Display Sibling Groups? Check Yes or No to display sibling groups. No is recommended. Log Level WANdisco uses one log, and the default level is info. The levels vary from **severe**, where you get only the most severe warnings, to finest, which logs every action. This command frees the memory (GC stands for garbage col-Free Memory lection) for the current node. The command occurs when you click on this menu selection. The display shows information on the command that was just performed. the maximum memory that JVM can use on the current node max mem used by JVM the amount of free memory before you ran this command free memory before GC free memory after GC the amount of free memory after you ran this command memory freed the total amount of memory freed at the command's completion Dashboard offers another way to get to the Dashboard. The Dashboard is discussed in detail in The Dashboard. Backup Export Settings This command allows you to export WANdisco settings, including all users, for later importation into a WANdisco product. Import Settings This command allows you to import WANdisco settings, including all users.

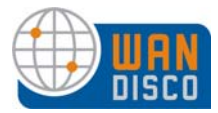

# 1.5 The Proxy Tab

This tab appears with:

- MultiSite
- MultiSite and High Availability
- MultiSite and Access Control
- High Availability

The Proxy tab by default lists the Proxy Status for this node.

| Node Name:                                            | node2                             |                  |                                               |                      |
|-------------------------------------------------------|-----------------------------------|------------------|-----------------------------------------------|----------------------|
| Current Replication Group:                            | twoBee                            |                  |                                               |                      |
| Replicated SVN Client Port:                           | 8090                              |                  |                                               |                      |
| Listening:                                            | yes                               |                  |                                               |                      |
| WANdisco Install:                                     | /root/thea/svnmsha                | /svn-replicator  |                                               |                      |
| GUID:                                                 | 5e94a43d-9f16-11de                | -b473-ececfe4fea | 75                                            |                      |
|                                                       | 1244 WARRAN - M 24                |                  |                                               |                      |
| Java Version:                                         | 1.6.0_11                          |                  |                                               |                      |
| Java Version:<br>Node Name                            | 1.6.0_11<br>Host                  | વા               | Ш                                             | WANdisco Por         |
| Java Version:<br>Node Name<br>node2 (distinguished no | 1.6.0_11<br>Host<br>Ide) 172.1.5. | GU<br>.11 5e     | JID<br>294a43d-9f16-11de-<br>473-ececfe4fea75 | WANdisco Por<br>9444 |

### 1.5.1 Left Side Menu

#### Node

| Proxy Status          | This command displays the node's status in the tab's main                                                                                                    |
|-----------------------|----------------------------------------------------------------------------------------------------|
|                       | area.                                                                                                    |
| Node Name             | Identifies this node.                                                                                                    |
| Current Replication ( | Group                                                                                                    |
|                       | Identifies the active replication group.                                                                                                    |
| Replicated SVN Clie   | nt Port                                                                                                    |
|                       | Identifies which port Subversion clients connect to WANdisco.                                                                                                    |
| Listening             | Identifies whether WANdisco is listening to clients on the SVN client port. For a complete explanation, see WANdisco is Listening in About Subversion MultiSite. |
| WANdisco Install      | Displays where WANdisco is installed on this node.                                                                                                    |
| GUID                  | Displays this node's Globally Unique Identifier.                                                                                                    |
| Java Version          | Displays this node's currently installed JAVA version.                                                                                                    |
| Log Viewer            | You can view the SVNProxyServer-prefs.log file in the Dashboard.                                                                                                 |

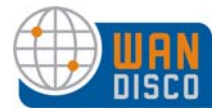

| SVN Settings<br>Sharing the Server      | The current values are displayed. You can edit them here.                                                                                                    |
|-----------------------------------------|----------------------------------------------------------------------------------------------------|
|                                         | server.                                                                                                    |
| Use Pre-Replication Hoo                 | ks                                                                                                    |
| ·                                       | The default is <b>No</b> . If you are using pre-replication hooks, spec-<br>ify <b>Yes</b> , and select the appropriate Subversion version. See<br>Setting Up Hooks in <i>Procedures and Troubleshooting</i> .             |
| Subversion Server Ver                   | If you use pre-replication hooks, specify which version of Sub-<br>version you have.                                                                                                    |
| Suversion Server Port<br>SVN Executable | The port WANdisco uses to communicate with Subversion.<br>The fully qualified path to the svn executable. On many *nix<br>machines you can run "which svn" to determine the path to the<br>file. For example: /usr/bin/svn |
|                                         | Replicate the location of the svn executable to all nodes                                                                                                    |
| Save Settings<br>Repository and DAV Loc | Only set the location of the svn executable at this node<br>Save any changes.<br>ation                                                                                                    |
|                                         | This is the location DAV uses to browse the repository.                                                                                                    |
| Edit                                    | Edit the repository settings.                                                                                                    |
| Check Consistency                       | Check repository consistency. See Checking Repository Con-<br>sistency.                                                                                                    |
| Schedule Consistency                    | Check                                                                                                    |
|                                         | You can schedule the check to run on a regular basis, hourly or daily.                                                                                                    |
| Add Repository                          | Add another repository here. You are responsible for changing<br>the Apache settings outside WANdisco. See Adding a Reposi-<br>tory to a Replication Group.                                                                |

| Shiri Hadiendedon.              | C No. This server does not require authentication for SMTF |
|---------------------------------|------------------------------------------------------------|
| Username:                       | user@server.com                                            |
| Password:                       |                                                            |
| Use SSL/TLS?                    | ○ Yes ⊙ No                                                 |
| Host:                           | your mail server.com                                       |
| Port:                           | 25                                                         |
| Send Admin Notifications<br>To: |                                                            |

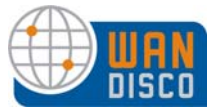

#### **Email Settings**

|    | -                          | Set the email settings for the watchdog contact. You have to set<br>the email in watchdog also. See About Watchdog Mode in <i>Pro-</i> |
|----|----------------------------|----------------------------------------------------------------------------------------------------|
|    | SMTD Authentication        | Cedures and Troubleshooting.                                                                                                    |
|    |                            | Select whether you need SMTP Authonization.                                                                                            |
|    | Deegward                   | For authentication, enter a valid personante.                                                                                          |
|    |                            | For authentication, enter a valid password.                                                                                            |
|    | Use SSL/ILS?               | Does your email server use SSL/TLS?                                                                                                    |
|    | Host                       | Enter the email nost.                                                                                                    |
|    | Port                       | Enter the email port number.                                                                                                    |
|    | Send Admin Notifications   |                                                                                                    |
|    |                            | Enter in the email address of the person to send email to.                                                                             |
|    | Save Settings              | Save any changes.                                                                                                    |
|    | Send Test Email            | Save any changes, and run an email test. Selecting this dis-                                                                           |
|    |                            | plays the test page, where you can see the test results.                                                                               |
| Ch | ange Distinguished Node    |                                                                                                    |
|    |                            | Change the distinguished node immediately. Verify with Proxy                                                                           |
|    |                            | Status.                                                                                                    |
|    |                            | If you have a distinguished node rotation schedule in place, the                                                                       |
|    |                            | distinguished node is changed immediately, but then the                                                                                |
|    |                            | schedule rotates to the next node at the scheduled time of rota-                                                                       |
|    |                            | tion.                                                                                                    |
|    |                            | For information on the distinguished hade, see the Poplication                                                                         |
|    |                            | Example in About Subversion MultiSite.                                                                                                 |
|    | Current Distinguished No   | de                                                                                                    |
|    | e an ent Dietingalenea rie | This names the current distinguished node                                                                                              |
|    | New Distinguished Node     | Select another node from the replication group                                                                                         |
|    | Assign Selected Node       | Click this after selecting another distinguished node                                                                                  |
|    | Distinguished Node Ro      | tation                                                                                                    |
|    |                            | Specify a schedule to rotate the distinguished node. The                                                                               |
|    |                            | schedule is based on the local time zone of one node — the                                                                             |
|    |                            | Controller Node                                                                                                    |
|    |                            |                                                                                                    |
|    |                            | For at least one other node, select the time for that node to                                                                          |
|    |                            | become the distinguished node, using the 24 hour clock syn-                                                                            |
|    |                            | tax.                                                                                                    |
|    |                            |                                                                                                    |
|    |                            | Save changes by clicking Update Rotation Schedule.                                                                                     |
|    |                            | Note: If you use the Change Distinguished Node feature                                                                                 |
|    |                            | when you have a rotation schedule in place, the change occurs                                                                          |
|    |                            | just until the next scheduled rotation.                                                                                                |

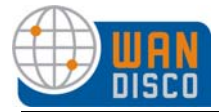

|   | DN Time <i>(HH:mm)</i> | Node |
|---|------------------------|------|
| 8 |                        |      |
| 8 |                        |      |
| 8 |                        |      |
|   | Add Rotation 👴         |      |
|   | Add Rotation 😏         |      |

#### **Stop Proxy**

| Stop this proxy only | This stops WANdisco at this site. See Temporarily Disabling Subversion Access At Selected Sites.                                                                                                    |
|----------------------|----------------------------------------------------------------------------------------------------|
| Synchronize Stop     | If this node is part of an HA sub group, this option is not avail-<br>able. See Starting and Stopping HA Sub Group Nodes.<br>Synchronized stop of all proxies<br>A synchronized stop stops WANdisco at all nodes, and replica-<br>tion is suspended. All nodes must be available for this to work.<br>See Performing a Synchronized Stop in <i>Procedures and Trou-<br/>bleshooting</i> . |
|                      | If this node is part of an HA sub group, this option is not avail-<br>able. See Starting and Stopping HA Sub Group Nodes.                                                                                                    |
| Shut Down Node       | This command shuts down WANdisco at this node. To restart it, go to svn-replicator/bin and type perl svnreplicator.                                                                                                    |
| Replication          |                                                                                                    |
| Nodes                | Lists all the nodes you have defined in WANdisco. Any Failover<br>Agents are noted. Note that nodes listed here may or may not<br>be included in the current replication group. To see the current<br>replication group, go to <b>Proxy Status</b> .                                                                                                    |
| Create Node          | Create a node. Note that you need to notify WANdisco of any<br>new IP address in order to receive an updated license key.                                                                                                    |

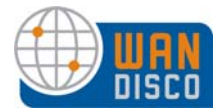

#### **Delete Selected**

You cannot delete a node belonging to an active replication group. Check the node you want to delete, and click **Delete Selected**.

| I   | lame  | Host       | Port | Bind IP | D                                    |                                    |
|-----|-------|------------|------|---------|--------------------------------------|------------------------------------|
| 1   | node1 | 172.1.5.27 | 9444 | 0.0.0.0 | 24b56c6d-9f16-11de-98d3-e3fad1192d2b | Edit Node   Define SSH Credentials |
| 1   | node2 | 172.1.5.11 | 9444 | 0.0.0.0 | 5e94a43d-9f16-11de-b473-ececfe4fea75 | Edit Node   Test SSH               |
| - I | node3 | 172.1.5.12 | 9444 | 0.0.0.0 | 0ede57c2-9f17-11de-bd31-5ea1a3007b96 | Edit Node   Test SSH               |

#### To edit a node's properties, click on the node's name.

#### Node Properties

| lode Properties                                                                             |               |                                                                                                    |                              |
|---------------------------------------------------------------------------------------------|---------------|----------------------------------------------------------------------------------------------------|------------------------------|
| GUID:                                                                                       | c5578         | d69-97f3-11de                                                                                                    | -ald6-9f09b2e77d6a           |
| Name:Node:Host:172.1Bind Host:0.0.0Port:9444Replicate Changes:C No.<br>C Yes                |               | 2                                                                                                    | A user friendly display name |
|                                                                                             |               | . <mark>.</mark> 5.11                                                                                            | 0                            |
|                                                                                             |               | .0                                                                                                    | 0                            |
|                                                                                             |               |                                                                                                    |                              |
|                                                                                             |               | Only update the node definition locally.<br>. Update the node definition at all nodes in this replication group. |                              |
| Subversion Prop                                                                             | erties (for N | ode2)                                                                                                    |                              |
| Subversion Host:                                                                            |               | localhost                                                                                                    |                              |
| Subversion Port:                                                                            |               | 8080                                                                                                    |                              |
| Subversion Replicated Client<br>Port:                                                       |               | 89                                                                                                    |                              |
| Subversion Replic<br>Port:                                                                  |               | 89                                                                                                    |                              |
| Subversion Replic<br>Port:<br>SSH Properties                                                |               | 89                                                                                                    |                              |
| Subversion Replic<br>Port:<br>SSH Properties<br>SSH Port:                                   | 22            | 89                                                                                                    |                              |
| Subversion Replic<br>Port:<br>SSH Properties<br>SSH Port:<br>SSH Username:                  | 22<br>root    | 89                                                                                                    |                              |
| Subversion Replic<br>Port:<br>SSH Properties<br>SSH Port:<br>SSH Username:<br>SSH Password: | 22<br>root    | 89                                                                                                    |                              |

| GUID      | The WANdisco-assigned GUID is listed.    |
|-----------|------------------------------------------|
| Name      | The node's name is listed.               |
| Host      | The node's host is listed.               |
| Bind Host | The node's bind host is listed.          |
| Port      | WANdisco's communication port is listed. |

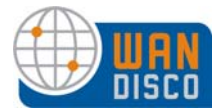

| Replicate Changes      | Select either <b>Yes</b> or <b>No</b> to replicate the change to the node's replication group.                    |
|------------------------|----------------------------------------------------------------------------------------------------|
| Subversion Host        | The Subversion host is listed.                                                                                    |
| Subversion Client Port | The node's Subversion client port is listed.                                                                      |
| SSH Port               | The node's SSH port is listed.                                                                                    |
| SSH Username           | The SSH username is listed.                                                                                       |
| SSH Password           | The SSH password is obscured.                                                                                     |
| Java Home              | Usually, no path is present.                                                                                      |
| Update Node            | Click this to save any changes.                                                                                   |
| Update and Test        | Click this to test the SSH functionality and the check for Java<br>Home for this node.                            |
| Replication Groups     | All defined replication groups are listed. The currently active replication group is noted with <i>(active)</i> . |

#### Note:

Only one replication group can be active at a time.

| Name                  | Quorum    | Distinguished Node | Nodes               | Actions                           |
|-----------------------|-----------|--------------------|---------------------|-----------------------------------|
| California (active)   | Singleton | node1              | node1, Node3, Node2 | create HA sub group   DN Rotation |
| Create Replication Gr | oup De    | lete Selected      |                     |                                   |

| Create Replication Group  | Create any new replication groups. See Creating a New Replication Group.                                                                       |
|---------------------------|----------------------------------------------------------------------------------------------------|
| Delete Selected           | Delete any non-active replication groups.                                                                                                    |
| create HA sub group       | For High Availability only. Create any HA sub groups. For infor-<br>mation on setting up HA sub groups, refer to step 52 in Installa-<br>tion. |
| activate                  | Activate a replication group. For more information, see Activate the Replication Group in Installation.                                        |
| Replication Group History | A table presents the current and any past active replication group activity.                                                                   |

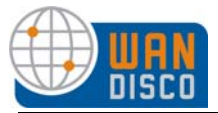

#### Activation Options

Specify the desired option. Your selection here applies to all activations of any replication groups, until you change it.

| Activation Optio           | ons                                                                                                    |
|----------------------------|----------------------------------------------------------------------------------------------------|
| Activate Nodes<br>via SSH? | <ul> <li>O Yes. Activate the nodes automatically via ssh</li> <li>○ No. I will copy the archives manually</li> </ul> |
| Save                       |                                                                                                    |

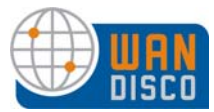

# 1.6 The Reports Tab — for Access Control

| Subversion<br>MultiSite | Security | System | Proxy | Reports |
|-------------------------|----------|--------|-------|---------|
|                         |          |        |       |         |

This tab appears with:

MultiSite and Access Control

| Reporting         |  |
|-------------------|--|
| Configure URI     |  |
| User Group Report |  |
| Audit Reports     |  |

#### Reporting

Configure URI User Group Report

Audit Reports

Refer to About Audit Reports. Generate these reports, and view them with Log Viewer in the System and Proxy tabs. Refer to Chapter About Audit Reports.

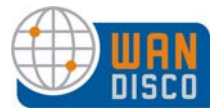

# 1.7 Failover Agent Tabs

The Failover Agent's Admin Console has two tabs: The Failover Agent tab and the System tab. The Failover Agent tab displays only those nodes within its High Availability sub group.

## 1.7.1 Failover Agent Tab

The Failover Agent tab displays the status of other nodes in its HA sub group, gives information on the current active primary, and offers several commands in the left menu.

The status of the High Availability sub group displays in the upper right. One of three circles pulses, giving the current status: green signifies all nodes are up, yellow signifies at least one node is not responding, and red signifies that all nodes are not responding.

The Status section names the Current Active Primary (the node listening to the Subversion client through the Failover Agent) and the Designated Primary (priority level 1). These are the same node unless failover has occurred. The Auto Refresh Interval offers you the ability to automatically update the page. The default is 0.

| Subversion                                                                                                    | Failov                                             | ver Agent                                                           | System                            |                 |                    |               |            | 1               |
|----------------------------------------------------------------------------------------------------|----------------------------------------------------|---------------------------------------------------------------------|-----------------------------------|-----------------|--------------------|---------------|------------|-----------------|
| Failover Agent                                                                                                    |                                                    |                                                                     |                                   |                 |                    |               |            | jump to site.   |
| Status                                                                                                    | Status                                             |                                                                     |                                   |                 |                    |               |            |                 |
| stop Failover Agent<br>Shut Down Failover<br>Configuration<br>Heartbeat<br>Start Command for Nodes<br>Email Settings | Client Pori<br>Current H<br>Designate<br>Auto Refr | t:<br>ligh Availability No<br>:d High Availability<br>esh Interval: | 80<br>Node1<br>Node: Node1<br>0 0 | o Refresh Inter | val                |               |            |                 |
|                                                                                                    | Name                                               | Priority                                                            | IP                                | Status          | <b>Client Port</b> | WANdisco Port | Up Since   | Actions         |
|                                                                                                    | Node 1                                             | 1                                                                   | 192.168.1.134                     | ok              | 80                 | 6444          | Jul 13, 09 | <u>shutdown</u> |
|                                                                                                    | Node2                                              | 2                                                                   | 192.168.1.135                     | ok              | 80                 | 6444          | Jul 13, 09 | <u>shutdown</u> |
|                                                                                                    | Stop Fai                                           | ilover Agent                                                        |                                   |                 |                    |               |            |                 |

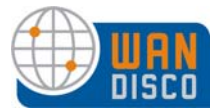

#### 1.7.1.1 Starting and Stopping HA Sub Group Nodes

This is where you start and stop the HA sub group nodes.

#### Note:

If you shut down the current node, you trigger a failover. Shutting down any other node in the HA sub group does not result in a failover.

A stand-alone High Availability sub group of three or more nodes has a majority response quorum. If you shut down a majority of nodes in your HA group, replication stops, and can only continue when a majority of the HA nodes are running.

Each node is listed by name, priority order, IP address, current status (**ok** and **not responding**), client port (in use only by the current active primary), replication port, date of last start up, and action (**shutdown** or **start**).

#### 1.7.1.2 Left Side Menu

#### **High Availability**

| Status                  | This command displays the HA sub group's status in the tab's main area.                                           |
|-------------------------|----------------------------------------------------------------------------------------------------|
| Stop Failover Agent     | This stops Subversion access to Subversion clients. You must confirm your action.                                 |
| Shutdown Failover       | This shuts down the Failover Agent. Restart the Failover Agent by typing                                          |
|                         | <pre><product directory="">/svn-failover/bin/failoveragent.</product></pre>                                       |
| Config                  |                                                                                                    |
| Heartbeat               | For a complete discussion on the heartbeat, see Failover and the Heartbeat in <i>About Subversion MultiSite</i> . |
| Missing Heartbeat Count | The number of missing heartbeat responses the FA gets before marking a node as unavailable.                       |
| Interval                | The time between queries from the FA to the nodes. You can specify a different number for each node.              |
| Connection Timeout      | The time to wait before assuming the query has failed. You can specify a different number for each node.          |
| Save All                | Save changes for all nodes.                                                                                       |

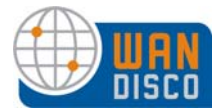

| Start Command<br>SSH Command<br>Start Command | Enter in commands to start the sub group nodes.<br>Enter the absolute path for the SSH executable.<br>Enter syntax to start the node. For Windows, in the Start Com-<br>mand field, enter<br>perl -x -S<br><pathname>\svn-replicator\bin\svnreplicator</pathname>                                                                            |
|-----------------------------------------------|----------------------------------------------------------------------------------------------------|
|                                               | For Unix, you can start the process in the background by appending the command. Enter the start command, then add:                                                                                                    |
|                                               | For csh/tcsh users:                                                                                                    |
|                                               | &/dev/null &                                                                                                    |
|                                               | For Bourne/Korn/BASH users:                                                                                                    |
|                                               | /dev/null 2>&1 &                                                                                                    |
| Save All<br>Email Settings                    | Save changes for all nodes.<br>The Failover Agent sends emails when: a) current active pri-<br>mary dies, and WANdisco receives a client request, triggering<br>failover; b) priority 1 node comes back online; c) in a two node<br>group, the second node dies, triggering backup exclusion pro-<br>tocol. See Email Settings on Proxy tab. |
| Primary<br>Start Primary                      | This command only appears if the current acting primary is off.<br>Start the current acting primary with this feature if you pro-<br>grammed the Start command on this tab. Otherwise, use the<br>command line<br><prod directory="">/svn-replicator/bin/svnreplicator</prod>                                                                |

# 1.7.2 The System Tab

The commands on this tab are the same as on a node's System tab. See The Users Tab.

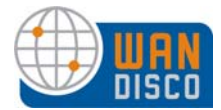

# 1.8 The Dashboard

There are two ways to get to the Dashboard from the Proxy tab.

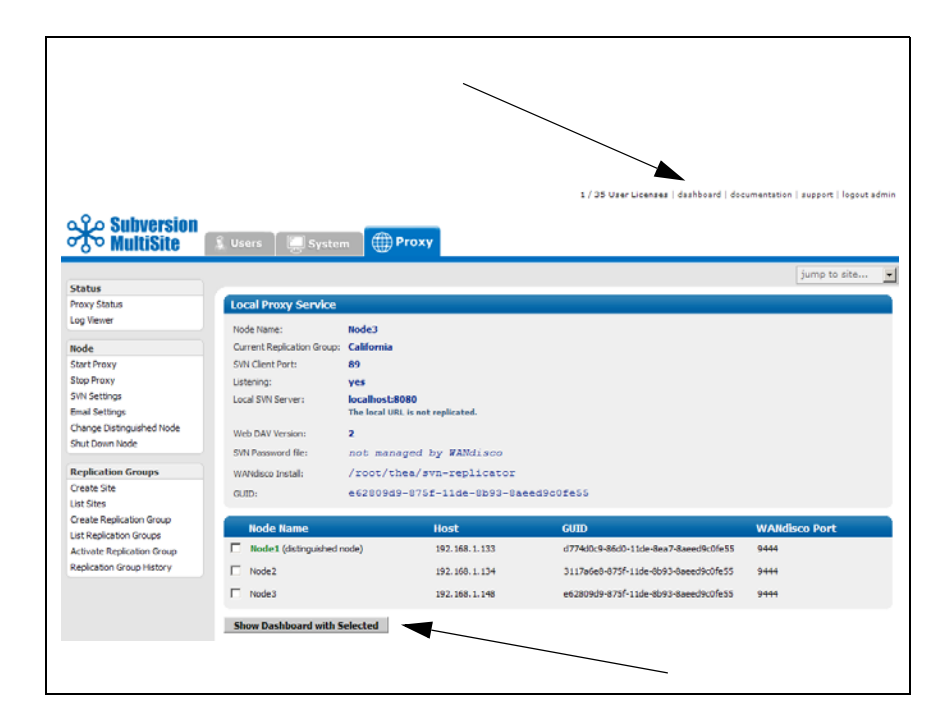

And there are two ways to get to the Dashboard from the System tab.

| I / 33 User Vennes   dashboard   documentation   support   1<br>Vennes   dashboard   documentation   support   1<br>Vennes   dashboard   documentation |            |                                                                   |                             |                                       |                    |
|----------------------------------------------------------------------------------------------------|------------|-------------------------------------------------------------------|-----------------------------|---------------------------------------|--------------------|
| Subversion<br>Water<br>Idver<br>Transaction Status<br>Log Field<br>Frozy<br>Log Field<br>Stown Log<br>Defboord<br>Defboord<br>Defboord<br>Defboord<br>Show Log                                                                                                    | pout admin | 1/35 User Licenses   dashboard   documentation   support   logour |                             |                                       |                    |
| System         jump to i           Log Vewer         Log Vewer           Transaction Staba         Log Vewer           Log Level         Free Memory           Dashboard         Show Log           Backup         Exout Settings                                                                                                    |            |                                                                   | System Proxy                | Subversion<br>MultiSite               | Subve Multis       |
| System         Log Viewer           Tarraction Status         Log Level           Free Memory         Debbord           Backap         Escort Settings                                                                                                    | e 💽        | jump to site                                                      |                             |                                       |                    |
| log verver<br>Transctor Status<br>Log Level<br>Free Menory<br>Derboard<br>Beckup<br>Buort Settings<br>Innort Settings                                                                                                    |            |                                                                   |                             |                                       | System             |
| Transaction Status<br>Transaction Status<br>Deploted<br>Beckup<br>Beckup<br>Beckup<br>Beckup<br>Sport Settings<br>Import Settings                                                                                                    |            |                                                                   | ewer                        | Er Log View                           | Log viewer         |
| Derbord<br>Beckup<br>Exort Settings                                                                                                    |            |                                                                   | SVNProvyServer-prefs log 0  | on Status                             | Transaction Status |
| Boort Settings                                                                                                    |            |                                                                   | StrapickyServer-preistingto | cogree.                               | Log Level          |
| Backap<br>Backap<br>Emport Settings                                                                                                    |            |                                                                   | Show Log                    | tory                                  | Pree Memory        |
| Backup<br>Exort SetIngs<br>Import SetIngs                                                                                                    |            |                                                                   |                             | · · · · · · · · · · · · · · · · · · · | Dashboard          |
| Export Settings<br>Import Settings                                                                                                    |            |                                                                   |                             |                                       | Backup             |
| Import Settings                                                                                                    |            |                                                                   |                             | ttings                                | Export Settings    |
|                                                                                                    |            |                                                                   |                             | ttings                                | Import Settings    |
|                                                                                                    |            |                                                                   |                             |                                       |                    |
|                                                                                                    |            |                                                                   |                             |                                       |                    |
|                                                                                                    |            |                                                                   |                             |                                       |                    |
|                                                                                                    |            |                                                                   |                             |                                       |                    |
|                                                                                                    |            |                                                                   |                             |                                       |                    |
|                                                                                                    |            |                                                                   |                             |                                       |                    |

The Dashboard shows each node's transactions. As soon as MultiSite receives a Subversion transaction request, that transaction joins the replication group's queue. There is one queue for the replication group. Pending transactions are not displayed, but are counted in the **Total Transactions Pending** box in the upper right.

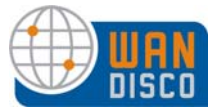

When MultiSite finishes processing a transaction, the transaction displays in the **TX Id** field. The **Replicator** field displays the node where the transaction originated. For example, 0.0.0.06444 means the local node originated the transaction, while another IP address identifies that node as the transaction's originator.

| r            |                     |                        |                                                      |      |         |                    |                       |            |              |
|--------------|---------------------|------------------------|------------------------------------------------------|------|---------|--------------------|-----------------------|------------|--------------|
| Return to a  | Admin Console       | Auto Refresh Every:    | 0 Update                                             |      |         |                    |                       |            |              |
| farah v3.6.1 | L.2 Up since: Mon,  | Dec 1, 2008 - 12:36 PM | PST                                                  |      |         |                    | In Progress:          | 0          |              |
| 5 Transactio | ns Completed        |                        |                                                      |      |         |                    | Not Yet Scheduled:    | 0          |              |
|              |                     |                        |                                                      |      |         |                    | Scheduled:            | 0          |              |
| per page: [] | 10] 25 50           |                        |                                                      |      |         |                    | Total Transactions P  | ending: 0  |              |
| User         | IP                  | Command                | TX Id                                                | Siz  | ze      | Date               |                       |            | Replicator   |
| snumburi     | 127.0.0.1           | ADELETE                | svn-proposal-b8de9c45-bfe7-11dd-a3f0-001aa0ad8b9a 12 | 27   | '8B     | Mon Dec 01 12:39:3 | 34 PST 2008           |            | 0.0.0.0:6444 |
| snumburi     | 127.0.0.1           | MERGE                  | svn-proposal-b8de9c45-bfe7-11dd-a3f0-001aa0ad8b9a 11 | 59   | 96B     | Mon Dec 01 12:39:3 | 33 PST 2008           |            | 0.0.0.0:6444 |
| snumburi     | 127.0.0.1           | PUT                    | svn-proposal-b8de9c45-bfe7-11dd-a3f0-001aa0ad8b9a 10 | 46   | 5B      | Mon Dec 01 12:39:3 | 32 PST 2008           |            | 0.0.0.0:6444 |
| snumburi     | 127.0.0.1           | PROPPATCH              | svn-proposal-b8de9c45-bfe7-11dd-a3f0-001aa0ad8b9a 9  | 63   | 84B     | Mon Dec 01 12:39:3 | 32 PST 2008           |            | 0.0.0.0:6444 |
| snumburi     | 127.0.0.1           | MKACTIVITY             | svn-proposal-b8de9c45-bfe7-11dd-a3f0-001aa0ad8b9a 8  | 28   | 82B     | Mon Dec 01 12:39:3 | 31 PST 2008           |            | 0.0.0.0:6444 |
| व            |                     |                        |                                                      |      |         |                    |                       |            |              |
| 3612 v3.6.1  | .2 Up since: Mon, I | Dec 1, 2008 - 12:06 PM | PST                                                  |      |         |                    | In Progress:          | 0          |              |
| 5 Transactio | ns Completed        |                        |                                                      |      |         |                    | Not Yet Scheduled:    | 0          |              |
|              |                     |                        |                                                      |      |         |                    | Scheduled:            | 0          |              |
| per page: [1 | 10] 25 50           |                        |                                                      |      |         |                    | Total Transactions Po | ending: 0  |              |
| User         | IP                  | Command                | TX Id                                                | Size | Date    |                    |                       | Replicator |              |
| snumburi     | 127.0.0.1           | ADELETE                | svn-proposal-b8de9c45-bfe7-11dd-a3f0-001aa0ad8b9a 12 | 2788 | Mon Dec | 01 12:39:58 PST 2  | 008                   | 192.168.   | 1.106:6444   |
| snumburi     | 127.0.0.1           | MERGE                  | svn-proposal-b8de9c45-bfe7-11dd-a3f0-001aa0ad8b9a 11 | 596B | Mon Dec | 01 12:39:57 PST 2  | 008                   | 192.168.   | 1.106:6444   |
| snumburi     | 127.0.0.1           | PUT                    | svn-proposal-b8de9c45-bfe7-11dd-a3f0-001aa0ad8b9a 10 | 465B | Mon Dec | 01 12:39:57 PST 2  | 008                   | 192.168.   | 1.106:6444   |
| snumburi     | 127.0.0.1           | PROPPATCH              | syn-proposal-b8de9c45-bfe7-11dd-a3f0-001aa0ad8b9a_9  | 634B | Mon Dec | 01 12:39:56 PST 2  | 008                   | 192.168.   | 1.106:6444   |
| snumburi     | 127.0.0.1           | MKACTIVITY             | syn-proposal-b8de9c45-bfe7-11dd-a3f0-001aa0ad8b9a 8  | 2828 | Mon Dec | 01 12:39:56 PST 2  | 008                   | 192.168.   | 1.106:6444   |
|              |                     |                        |                                                      |      |         |                    |                       |            |              |

## 1.8.1 Pending Transactions

There are three statuses of replicated transactions before they are committed to Subversion.

- Not Yet Scheduled these transactions are in the queue
- Scheduled these transactions are approved by the quorum and are waiting to be executed
- In Progress these transactions are in the process of being completed

The Total Transactions Pending lists the total number of transactions in all statuses.

### 1.8.2 Completed Transactions

Once a transaction is completed, the Dashboard lists it in the transaction list, and that transaction is no longer considered in the **In Progress** count. The completed transaction joins the count in the **Transaction Completed** display. This display keeps count of transactions since replication began.

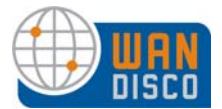

### **1.8.3** Refreshing the Dashboard Display

The Dashboard by default does not refresh. As MultiSite is completing many transactions, a display that refreshes often would be very confusing to read. While the order of completed transactions is the same at all nodes, the real time of when a transaction is posted may vary from node to node. To refresh the Dashboard, click **Update**. You can also set the Dashboard to refresh automatically by entering a number in seconds in the field.

### 1.8.4 Transaction Status

To see details on a transaction's status, click on the transaction in the **Tx Id** column.

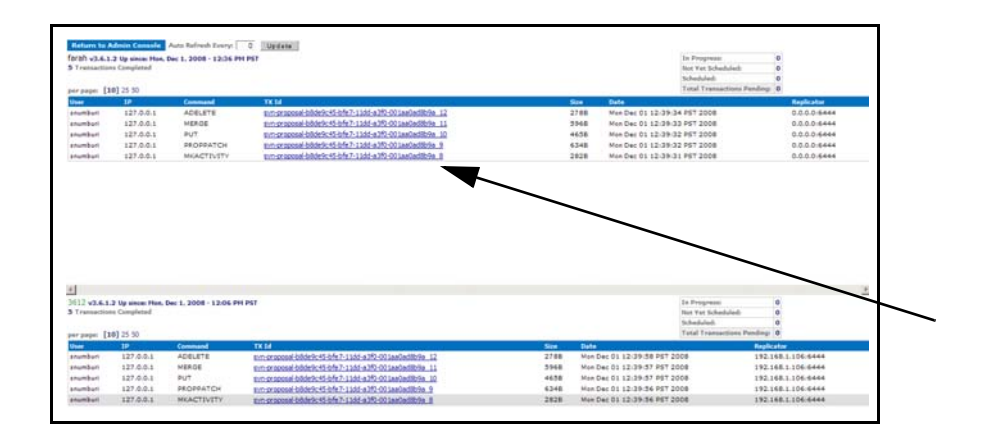

That transaction appears in the Transaction Status page (on the System tab). You can see information about that transaction.

|                         |                              | Evalu      | ation License (expires Jan 26, 2010) | dashboard   documentation   support   login |
|-------------------------|------------------------------|------------|--------------------------------------|---------------------------------------------|
| Subversion<br>MultiSite | Security Syste               | m Proxy    | Reports                              |                                             |
|                         |                              |            |                                      | jump to site 💌                              |
| System                  |                              |            |                                      |                                             |
| Log Viewer              | Transaction Status           |            |                                      |                                             |
| Transaction Status      | Fields marked with a * are   | required.  |                                      |                                             |
| Named Sequences         | Transaction Number*: 87      |            |                                      |                                             |
| System Config           | Site Submitted Exem*: Site 2 |            |                                      |                                             |
| Dynamic Prefs           | Site Submitted From . Site 2 |            |                                      |                                             |
| Log Level               | Snow                         | Status     |                                      |                                             |
| Free Memory             | Cit-                         | COM Chalue |                                      | Consellation Time                           |
| Dashboard               | Site                         | SCM Status | Completion Status                    | Completion Time                             |
|                         | 102 102 1 104 0445           | -          | Executed                             | -                                           |
| Backup                  | 192.160.1.184:6444           | -          | Executed                             | -                                           |
| Export Settings         |                              |            |                                      |                                             |
| Import Settings         |                              |            |                                      |                                             |
|                         |                              |            |                                      |                                             |

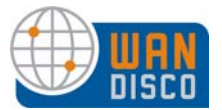

# 2 Managing Users

This chapter provides information on setting up users for MultiSite. You can create users, delete users, and search users by several criteria. You should be familiar with the Admin Console, described in Using the Admin Console.

If you have an existing LDAP or NIS database, you can integrate it with WANdisco. WANdisco offers a free, unsupported plug-in. See the *LDAP Plug-in* document at <a href="http://www.wandisco.com/php/products\_documentation.php">http://www.wandisco.com/php/products\_documentation.php</a>.

The document contains a download link for the plug-in.

# 2.1 Is WANdisco Controlling the Password File?

Upon WANdisco installation, if you selected to have WANdisco control the Subversion password file, any user you enter in WANdisco can use Subversion.

If WANdisco is not managing the Subversion password file, and a user is entered in WANdisco but has not been registered in Subversion, and he or she tries to access Subversion, they would see an Access Denied error message in their client.

You can check if WANdisco is managing the password file by going to the Proxy tab, clicking **SVN Settings**, and clicking Edit on the repository listed. If the Manage Password box is checked, WANdisco is managing the password file.

If you selected the wrong choice during installation, you can still have WANdisco manage the password file. Check the Manage Password file checkbox, browse to the password file, and click **Update**.

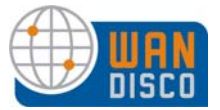

# 2.2 Creating or Importing Users

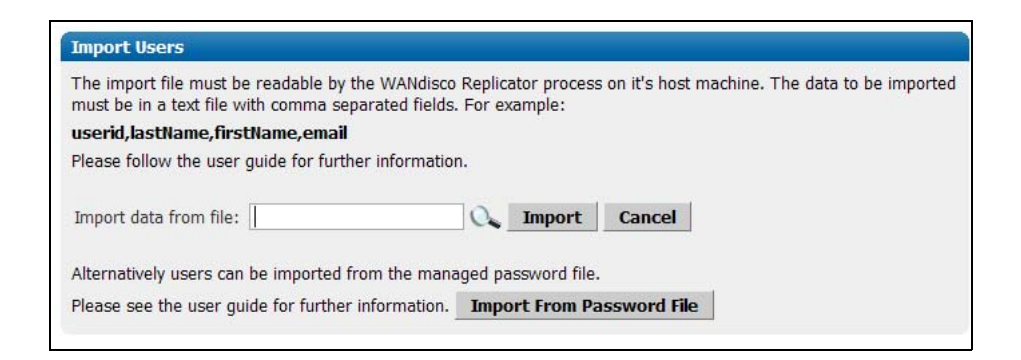

#### NOTE:

For Access Control, all users must have a role. Use either a WANdisco supplied role, or create your own. See Managing Roles and Permissions in Managing Users.

If WANdisco is managing the password file, use the import tool, up to the license limit. If the user exists in the Subversion password file, and you also import that user into WANdisco, the entry is not overwritten. If the user is imported, but does not exist in the password file, the password is set to their email address.

If WANdisco is not managing the password file, WANdisco lazily creates any new user, up to the license limit, once Subversion authenticates them. You can also use the **Import Users** command.

For Multisite with AccessControl, you must specify a role for each user. Roles are discussed in About Roles and Groups for Access Control. Use a CSV file to import many users. The file has the format userid,lastName,firstName,role,email[,group1[,group2...groupN]]. If WANdisco is managing the password file, and the user exists in the password file, the entry is not overwritten. If WANdisco is managing the password file password file and the user does not exist in the password file, the user's password is set to his or her email address.

To add a new user, click on **Create User** in the Security tab. Specify a (Subversion) username.

Enter the password, and the user's names. The email address is optional.

# 2.3 Deleting Users

To remove users, click **List Users**. Select the users you want to delete with the checkbox on the left and click **Delete Selected**.

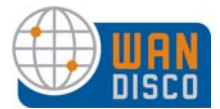

# 2.4 Listing and Searching for Users

To get a list of all the registered users, click on the **List Users** command. The User List page shows all users by default. The page size is set to show 25 users per page, but you can change that by selecting **View Per Page** on top of the user list. Arrows at the right corner allow you to scroll to the next or previous page.

Use the **Search** box to find users. Begin typing a user's first or last name, and an incremental search starts. Return to the full list by clearing the **Search** box.

All the columns in the user list are enabled for sorting. Clicking on the column header lets you sort in ascending or descending order. The sortable columns include: Userid, last name, first name, and email.

| Search:            | 7ι                          | Isers    |          |                 |
|--------------------|-----------------------------|----------|----------|-----------------|
| View Per           | Page: <b>10 [25]</b> 50 100 |          |          | Page 1 of 1 🔶 🔶 |
|                    | 🛓 Userid                    | Last     | First    | Email           |
|                    | aahlad                      | aahlad   | aahlad   |                 |
|                    | <u>farah</u>                | farah    | farah    |                 |
|                    | joe                         | joe      | joe      |                 |
|                    | satish                      | satish   | satish   |                 |
|                    | <u>thea</u>                 | thea     | thea     |                 |
|                    | <u>TVaughan</u>             | TVaughan | TVaughan |                 |
|                    | <u>veagen</u>               | veagen   | veagen   |                 |
| View Per<br>Delete | Page: <b>10 [25]</b> 50 100 |          |          | Page1of1 ♦ ♦    |

You can click on the user id hyper link to edit the user. You can also delete as many users as you like. Delete all users by checking the checkbox in the table header, and then click the **Delete Selected** button.

# 2.5 Importing Users

You can import an existing list of users with the **Import Users** command. The import file must be a comma delimited text file, of the format userid, lastname, firstname, email.

If WANdisco is controlling the Subversion password file, user passwords are changed to user email addresses upon importation. WANdisco recommends notifying users to change their Subversion password, as described in the next section.

## 2.5.1 Having Subversion Users Change Their Passwords

Use this only for users imported with the Import Users command. Importation changes users passwords to email addresses. Users can change Subversion passwords in WANdisco without logging in to WANdisco. Have the users go to:

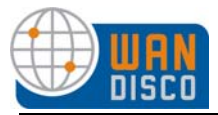

#### http://localhost:6444/

The Admin Console appears. Have the users click on **Change User Password**.

| Have users click on <b>Cha</b> | nge User Password                                                                                                    |  |
|--------------------------------|----------------------------------------------------------------------------------------------------|--|
|                                | Subversion<br>MultiSite                                                                                                    |  |
|                                | Quick Links       Login         Proxy Status       Username:         Transaction Status       Username:         Dashboard       Password:         Change User Password       C Yes © No         Login       Login |  |

The Change Password box appears. Users can enter their Subversion username, and their password (which is now their email address). Have them enter a new password and confirm it, then click **Change Password**. The users have successfully changed their passwords.

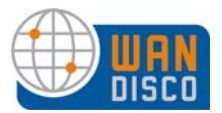

# 3 About Roles and Groups for Access Control

This chapter provides information on setting up users, roles and groups for Access Control. Most customers find that managing users' roles and groups offer enough access control. However, you can further refine Access Control with specific Access Control Lists, discussed in About Access Control Lists.

Please see also Access Control — Using the AuthZ Module in Recommended Deployment Practices.

Access Control initially does not allow any user access to any resource. By default, all users are denied. This is essential for security: it closes the window of vulnerability that would allow everyone full access between the time WANdisco is first installed and the time it takes an administrator to create access rules. In order to grant access, the administrator has to explicitly create roles, groups (which define resources) and users.

You should be familiar with the Admin Console, described in Using the Admin Console.

Resources assigned to subgroups are given to users who are members of parent groups because the users are automatically members of the subgroup. So, membership goes down the tree and inheritance, as a result, goes up.

# 3.1 Managing Roles and Permissions

Access Control's roles are based on Subversion permissions. The default roles are:

- list
- read
- prewrite
- write
- delete
- copy
- admin

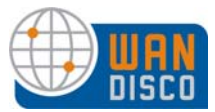

The following table offers a mapping of actual Subversion commands to the minimum permission needed to execute them.

| Subversion<br>Command | Permission<br>Required | Subversion<br>Command | Permission<br>Required |
|-----------------------|------------------------|-----------------------|------------------------|
| info                  | List                   | revert                | Read                   |
| log                   | List                   | annotate              | Read                   |
| ls                    | List                   | propget               | Read                   |
| status                | Read                   | proplist              | Read                   |
| cat                   | Read                   | commit                | Write                  |
| diff                  | Read                   | import                | Write                  |
| checkout              | Read                   | add                   | Write                  |
| cleanup               | Read                   | lock                  | Write                  |
| update                | Read                   | unlock                | Write                  |
| revert                | Read                   | сору                  | сору                   |

Access Control comes with a few default roles with existing permissions. You can modify these roles as you wish. You can also create new roles. The permissions are inherited, meaning if a role has the write privilege, it also has the list and read permissions as well.

The roles work with groups, which you defined as files or directories. So the roles are applied within the groups (the defined files or directories).

| Default Role | Privileges - Inherited Hierarchy |
|--------------|----------------------------------|
| Audit        | list                             |
| Manager      | list, read                       |
| Developer    | list, read, write                |
| QA           | list, read, copy                 |
| Project Lead | list, read, delete, copy, write  |
| Admin        | list, read, delete, copy, write  |

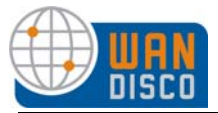

The **List Roles** command, under Role Administration, shows all roles: the default roles and any you have created. The permissions for the roles are also listed.

| Role Name                                                       | Permissions                                                                                                    |
|-----------------------------------------------------------------|----------------------------------------------------------------------------------------------------|
| Developer                                                       | write                                                                                                    |
| <u>OA</u> <u>Manager</u> <u>Project Lead</u> <u>Admin</u> Audit | copy<br>read<br>delete, copy, write<br>admin<br>list                                                                            |
| Delete Selected                                                 |                                                                                                    |
|                                                                 | Role Name         Developer         QA         Manager         Project Lead         Admin         Audit         Delete Selected |

#### NOTE:

Admin serves as a permission, a role and a group. The Admin privilege has no constraints on it whatsoever. An admin has full permission to everything in the repository. It is designed to be used for a System Administrator.

If you assign a user the Admin role, or give a user Admin privileges, or put a user in the Admin group, that user has full access to everything in the repository. Do not make any ACLs for anyone with Admin role, privilege, or group. If you need to exclude a user from certain files, assign that user another role without any use of the Admin privilege, role or group.

### 3.1.1 Special Permissions

Special consideration should apply for list and read access rules. Unlike write operations, the read and list operations can traverse directory hierarchy. Therefore it makes sense to always allow/deny read and list privileges on all files under a directory. This can be done by specifying a wild-card pattern, for example: allow read from /svnroot/trunk/module1/.

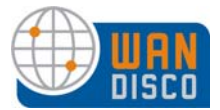

### 3.1.2 Creating New Roles

In the Security tab, select **Create Role**. Enter a name for the role and select the Subversion permissions you would like this role to have. Any user you assign to this role has the permissions you specify for this role.

### 3.1.3 Editing Existing Roles

Select **List Roles**: the defined roles display. Select the name of the role you wish to edit. The Edit Role page displays, listing all possible privileges. The role's existing privileges are checked.

| Edit Role        |          |
|------------------|----------|
| Name:            | Manager  |
|                  | 🗌 list   |
|                  | 🔽 read   |
|                  | prewrite |
| SCM Permissions: | write    |
|                  | delete   |
|                  | 🗆 сору   |
|                  | 🗖 admin  |
|                  |          |
| Update Role      |          |

Make any changes, and click **Update Role**. Any user assigned to that role, both for current and future assignments, has these same privileges.

### 3.1.4 Deleting Roles

Select **List Roles**. Use the checkboxes to mark the roles for deletion. Select **Delete Selected**. The role is deleted throughout Access Control, even if users are assigned to that role.

#### WARNING:

Think carefully when deleting roles. If you delete a role, make sure no user is assigned to that role before you delete it.

|                                  | Role Name        | Permissions         |
|----------------------------------|------------------|---------------------|
|                                  | <u>Developer</u> | write               |
| $\mathbf{\overline{\mathbf{V}}}$ | QA               | сору                |
|                                  | Manager          | read                |
|                                  | Project Lead     | delete, copy, write |
|                                  | Admin            | admin               |
| ☑                                | Audit            | list                |
| Dele                             | te Selected      |                     |

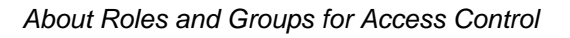

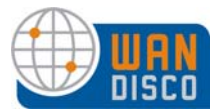

# 3.2 Managing Groups

Creating groups allows you to manage projects, providing a convenient way of organizing many users into a related category for controlling access. You assign each group to a set of files, a directory hierarchy, or to individual directories, to either allow or deny access to specified files and directories.

You can create and delete groups, associate files, directories and modules to a group, add to and remove users from a group, and perform bulk imports of existing groups. You can also restrict access to a group by client IP address.

Groups are hierarchical, with a parent-child association between a group and a sub-group.

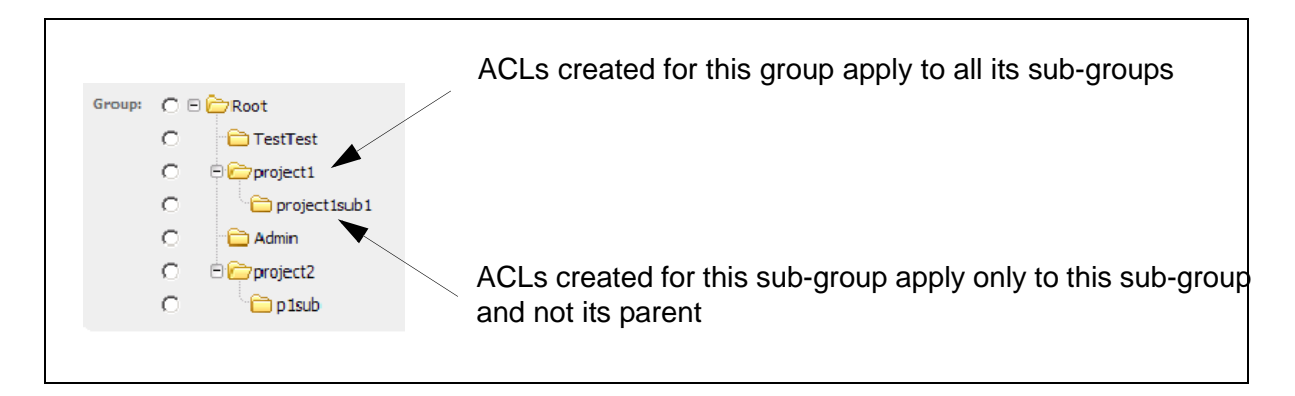

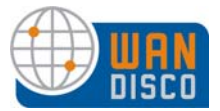

### 3.2.1 Creating New Groups

To add a new group, select **Create Group**. The Group Properties page appears.

| ields marked w                                                                                                    | th an asterisk (*) are required.                                                                                                    |
|----------------------------------------------------------------------------------------------------|----------------------------------------------------------------------------------------------------|
| Name*:                                                                                                    |                                                                                                    |
| Description:                                                                                                    |                                                                                                    |
|                                                                                                    |                                                                                                    |
| Client IP Pattern:                                                                                                    |                                                                                                    |
|                                                                                                    |                                                                                                    |
| Rule File /                                                                                                    | Directory Pattern                                                                                                    |
| Allow +                                                                                                    | 0                                                                                                    |
|                                                                                                    |                                                                                                    |
|                                                                                                    |                                                                                                    |
| 🗄 add allow 🕀                                                                                                    | add deny                                                                                                    |
| € add allow 🕒                                                                                                    | add deny                                                                                                    |
| ∃ add allow                                                                                                    | add deny<br>Ient                                                                                                    |
| add allow      ⊕     Group Assignm     The group is ass                                                                                                    | add deny<br><b>rent</b><br>igned under the selected group as a sub-group. To de-assign, deselect the radio button and click 'Save                                                                                                    |
| add allow     add allow<br>Group Assignn<br>he group is ass<br>Details'. Note: b                                                                                                    | add deny<br>tent<br>igned under the selected group as a sub-group. To de-assign, deselect the radio button and click 'Save<br>/ selecting a group, this group is automatically assigned as its sub-group. A sub-group can have exactl                                                                                                    |
| add allow<br><b>Group Assignn</b><br>The group is ass<br>Details'. Note: by<br>one parent. Click                                                                                                    | add deny<br>tent<br>igned under the selected group as a sub-group. To de-assign, deselect the radio button and click 'Save<br>/ selecting a group, this group is automatically assigned as its sub-group. A sub-group can have exactl<br>cing on the group name will allow you to edit the specific group.                                                                |
| add allow ●     Group Assignm     The group is ass     Details'. Note: by     one parent. Click     Group: C □      C □     C                                                                                                    | add deny<br>tent<br>igned under the selected group as a sub-group. To de-assign, deselect the radio button and click 'Save<br>/ selecting a group, this group is automatically assigned as its sub-group. A sub-group can have exactl<br>cing on the group name will allow you to edit the specific group.<br>Root                                                        |
| ● add allow ●<br>Group Assignn<br>The group is ass<br>Details'. Note: by<br>one parent. Click<br>Group: C □ C<br>C                                                                                                    | add deny<br>tent<br>igned under the selected group as a sub-group. To de-assign, deselect the radio button and click 'Save<br>/ selecting a group, this group is automatically assigned as its sub-group. A sub-group can have exactl<br>ing on the group name will allow you to edit the specific group.<br>Root                                                         |
| add allow     add allow     add allow     add allow     add allow     add allow     add allow     add allow     add allow     add allow     add allow     add     add allow     add     add allow     add     add allow     add     add allow     add     add allow     add     add allow     add     add allow     add     add allow     add     add     add allow     add     add     a     | add deny<br>tent<br>igned under the selected group as a sub-group. To de-assign, deselect the radio button and click 'Save<br>/ selecting a group, this group is automatically assigned as its sub-group. A sub-group can have exactl<br>ing on the group name will allow you to edit the specific group.<br>Root<br>TestTest                                             |
| add allow  add allow  | add deny<br>tent<br>igned under the selected group as a sub-group. To de-assign, deselect the radio button and click 'Save<br>/ selecting a group, this group is automatically assigned as its sub-group. A sub-group can have exactly<br>ing on the group name will allow you to edit the specific group.<br>Root<br>TestTest<br>project1                                |
| add allow  add allow  | add deny<br>tent<br>igned under the selected group as a sub-group. To de-assign, deselect the radio button and click 'Save<br>v selecting a group, this group is automatically assigned as its sub-group. A sub-group can have exactly<br>ing on the group name will allow you to edit the specific group.<br>Root<br>TestTest<br>project1<br>project1sub1                |
| add allow  add allow  | add deny<br>tent<br>igned under the selected group as a sub-group. To de-assign, deselect the radio button and click 'Save<br>/ selecting a group, this group is automatically assigned as its sub-group. A sub-group can have exactly<br>ing on the group name will allow you to edit the specific group.<br>Root<br>TestTest<br>project1<br>project1sub1<br>Admin       |
| add allow  add allow  | add deny<br>tent<br>igned under the selected group as a sub-group. To de-assign, deselect the radio button and click 'Save<br>/ selecting a group, this group is automatically assigned as its sub-group. A sub-group can have exactly<br>ing on the group name will allow you to edit the specific group.<br>Root<br>TestTest<br>project1<br>Admin<br>project2           |
| add allow add allow add a | add deny<br>tent<br>igned under the selected group as a sub-group. To de-assign, deselect the radio button and click 'Save<br>r selecting a group, this group is automatically assigned as its sub-group. A sub-group can have exactly<br>ing on the group name will allow you to edit the specific group.<br>Root<br>TestTest<br>project1<br>Admin<br>project2<br>Datach |

The name can contain any character, including white space, except the underscore character. The group name is the primary key into the group database, therefore it cannot be changed once it is created. Enter relevant text in the description field. Access Control automatically tracks the creation and modification time on the groups, which you can see in groups-reports.txt in Log Viewer.

You can optionally create this group for a specific client IP pattern. If you do enter an IP pattern in the Client IP Pattern field, no other client IPs are allowed unless you create specific ACLs for those other client IP addresses. You must use regular expressions.

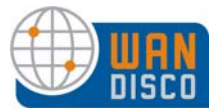

### 3.2.1.1 Defining Group Rules

The **Rule** section allows you to define the files and directories for this group. Select **add allow** or **add deny**, and browse to the file or directory. You can identify a file or directory, and use the radio buttons to check either Recursively or Single directory only.

| WANdisco Web Administration Console - Mozilla Firefox |                             |
|-------------------------------------------------------|-----------------------------|
| http://localhost:6444/repobrowse?f=aclform&i=filedir  | ☆                           |
| Recursively C Single directory only                   | Re-enter Browse Credentials |
| Choose a file or directory                            |                             |
| ⊕ 🛅 root                                              |                             |
|                                                       |                             |

Add as many entires as necessary for this group, ensuring that all allows and denies for all files and directories are accounted for.

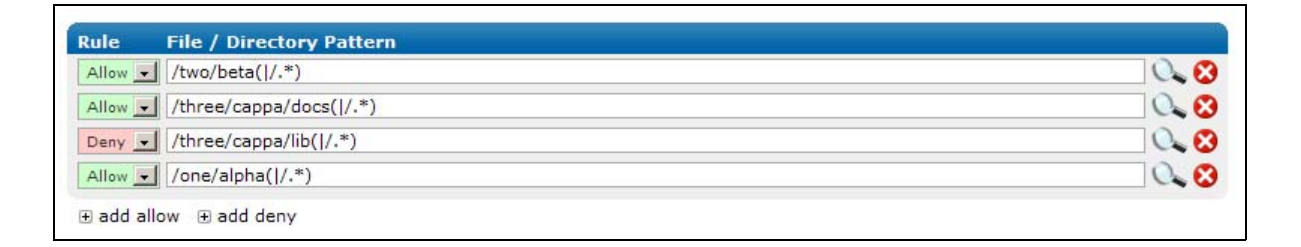

### 3.2.2 Creating a Sub-Group

A group inherits all of the resources and privileges of its sub-groups.

Follow these steps to create a sub-group.

- Step 1 Make the sub-group as you would a group.
- Step 2 Go to List Groups.
- Step 3 Click **Edit** for the sub-group. The Group Properties page appears.
- Step 4 In the **Group Assignment** section, check the radio button of the subgroup's parent.
- Step 5 Click **Save Changes**.
- Step 6 Go back to **List Groups** and verify the correct structure.

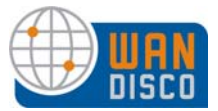

### 3.2.3 Deleting a Group

To delete a group, click List Groups.

| Group List   |      |        |            |
|--------------|------|--------|------------|
| 🗎 Test Group | Edit | Delete | List Users |
| 📄 project 1  | Edit | Delete | List Users |
| 🗎 Admin      |      |        | List Users |
| 🕒 project2   | Edit | Delete | List Users |
|              |      |        |            |

Click **Delete**. You are asked to confirm your action.

When you delete a group, the association between the group and any users who belonged to that group is broken. The associations between any sub-groups and users are also deleted.

If you want to keep a sub-group, first select a new parent for that sub-group, and then delete the old parent group. The sub-group then does not get deleted.

### 3.2.4 Assigning Users to a Group

To add users to a group, click **Assign Users**.

| Groups          | Users                                                                                                    | Assign User |
|-----------------|----------------------------------------------------------------------------------------------------|-------------|
| Group: Croyect1 | Portman, Ralph<br>xoma, Harvey<br>Smith, Joe<br>smith, keri<br>Vaughan, Thea<br>freiermuth, ross<br>star, Roberta<br>Eagen, Vince<br>foster, jane |             |

Select a group on the left. The list of users on the right updates to reflect potential new members for the group you selected. Users already in the group are excluded from the Users list.

If a user belongs to a parent group, they automatically belong to any sub-groups underneath it, even though the list does not reflect that. However, a user can belong to a sub-group and not belong to the parent group.

Select the users to add to the group. To add several users at once, hold down the Control key while you click on your selections.

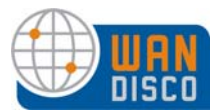

### 3.2.5 Assigning Users to a Sub-Group

You can assign a user to any number of groups with the **Assign Users** command. Note by selecting a group, the user is automatically assigned to the group and all its sub-groups. To unassign, check the checkbox and click **Save Details**.

### 3.2.6 Deleting Users from a Group

To delete users from a group, click Remove Users.

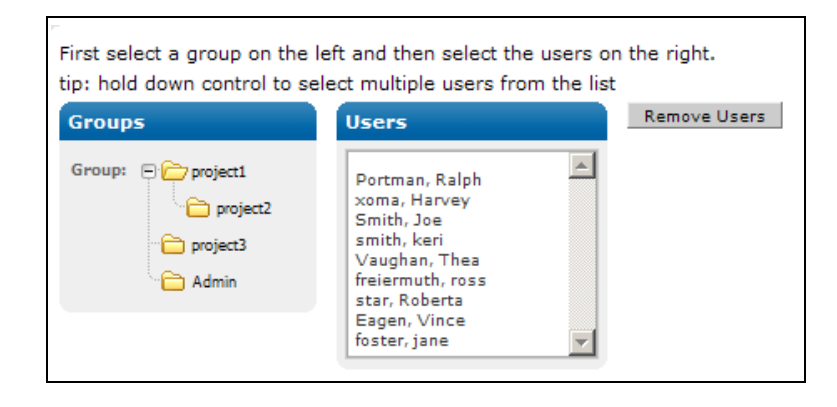

Select a group on the left. The list of users on the right updates to reflect that group's users.

Select the users to remove from the group. To remove many users at once, hold down the Control key while you click on your selections. Click **Remove Users**.

If a user belongs to a parent group, they automatically belong to any sub-groups underneath it; however, the screen does not reflect this. If a user is removed from a parent group, they are also removed from any sub-groups.

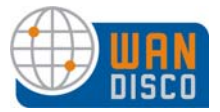

## 3.2.7 Who Is In a Group?

To view a list of which users belong to which groups, click List Groups.

| Group List    |      |        |            |
|---------------|------|--------|------------|
| 🖻 🦳 project 1 | Edit | Delete | List Users |
| 📄 project2    | Edit | Delete | List Users |
| 🗀 project3    | Edit | Delete | List Users |
| 🗋 Admin       |      |        | List Users |
|               |      |        |            |

All the groups are displayed. Click List Users. All the users in that group are displayed.

To view users who are explicitly members of this sub-group and those members inherited from any parent groups, check the **Show Inherited** checkbox. Use the Group drop-down list to view the users belonging to another group.

| Group: | project1sub1       | Show Inh | erited   |                      | Search:       |
|--------|--------------------|----------|----------|----------------------|---------------|
| View P | er Page: 10 [25] 5 | 0 100    |          |                      | Page 1 of 1 🔶 |
|        | 🛓 Userid           | Last     | First    | Email                | Default Role  |
|        | Bonnieb            | bee      | bonnie   | Sabrina@wandisco.com | Developer     |
|        | Maurakay           | kay      | maura    | maura@wandisco.com   | Developer     |
|        | Mitchmel           | mellow   | Mitchell | mitch@wandisco.com   | QA            |
|        | Robertab           | bell     | Roberta  | Roberta@wandisco.com |               |
|        | Rossboss           | boss     | ross     | ross@wandisco.com    |               |
|        |                    |          |          |                      |               |

The userids are linked to the User Properties page, in case you need to edit a user. You can also edit and delete groups from this page.

### 3.2.8 Importing Existing Groups

You may have groups already set up outside Access Control. If so, you can import them using the **Import Groups** command, in a comma separated text file, of the format groupname, parent-name<, description>.

Type in the pathname to the file, and click **Import**. The new groups are added to the existing groups. Define the resources for this group or subgroup, and assign users.

| Import Groups                                                                                                    |                       |
|----------------------------------------------------------------------------------------------------|-----------------------|
| The import file must be readable by the WANdisco Replicator process on it's host machine. The data to be impor<br>file with comma separated fields. For example: | ted must be in a text |
| groupname,parentname[,description]<br>For groups that do not have a parent, specify the name null.                                                               |                       |
| Please follow the user guide for further information.                                                                                                    |                       |
| Import data from file: Cancel                                                                                                    |                       |

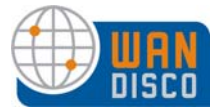

# 4 About Access Control Lists

Many people find that managing users' roles and groups offer enough access control. However, Access Control allows you to have very specific control of users through the use of Access Control Lists (ACLs).

## 4.1 How WANdisco Enforces Rules

When a user tries to execute a Subversion command, Access Control's ACL engine always follows the same process to make an allow or deny decision.

First, the ACL engine checks if a user is registered or licensed in the WANdisco user database. If the user is not registered or licensed, the user is denied access.

In order for a rule to be matched, the ACL engine verifies that a user's name or the group(s) a user belongs to, IP address and file/directory matches the patterns specified in the ACLs.

| Dulas  | applicable | to a chooifi |            | rrida tha ri | ilos applica | bla to a group  |  |
|--------|------------|--------------|------------|--------------|--------------|-----------------|--|
| IVUIE2 | applicable | to a specini | , usei 0ve |              | ues applica  | Die to a group. |  |

| User's access rights | Group's access rights                       | WANdisco<br>allows or denies? |
|----------------------|---------------------------------------------|-------------------------------|
| none specified       | allowed                                     | allowed                       |
| none specified       | multiple groups,<br>any of which is allowed | allowed                       |
| none specified       | multiple groups,<br>any of which is denied  | denied                        |
| denied               | multiple groups,<br>any of which is allowed | denied                        |
| allowed              | denied                                      | allowed                       |
| denied               | denied                                      | denied                        |

WANdisco allows you to atomatically edit multiple rules. When you submit changes to ACLs, WANdisco guarantees either all the rules are updated or none at all.

When setting up a rule on a specific directory, note that the directory name is treated as a regular expression pattern. For example, if you want to allow write access to all the files under a directory /svnroot/trunk/docs, you need to specify one of the following patterns:

/svnroot/trunk/docs//svnroot/trunk/docs/.\*

or

/svnroot/trunk/docs.\*

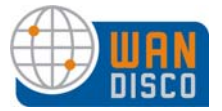

The first pattern allows write into the directory (to create new files or directories) as well as all files under the .../docs/ subdirectory. The second pattern allows access to all files and subdirecties that match /svnroot/trunk/docs, including, /svnroot/trunk/docs, /svnroot/trunk/docs, /svnroot/trunk/docs2, etc.

Special considerations should apply for list and read access rules. Unlike write operations, the read and list operations can traverse directory hierarchy. Therefore it makes sense to always allow or deny read and list privileges on all files under a directory. This can be done by specifying a wild-card pattern, for example:

```
allow read from /svnroot/trunk/module1/.*.
```

To use the copy privilege, specify it on the source directory. It allows a user to copy from a given directory. Make sure you enable the write privilege on the parent directory of the intended destination. Granting write privilege does not imply the user has delete or copy privilege. This allows the administrator to control who can create tags or branches and who can delete version controlled files. For example, to allow copy from /trunk to /tags/rel1, you create two access rules:

- Allow Copy from /trunk.\*
- Allow Write to /tags/rel1

# 4.2 Toggling the ACL Display

You can toggle the display of role ACLs. The default is on.

Go to the System page, and click **System Config**. Select the **Yes** or **No** radio button for Show ACLs?

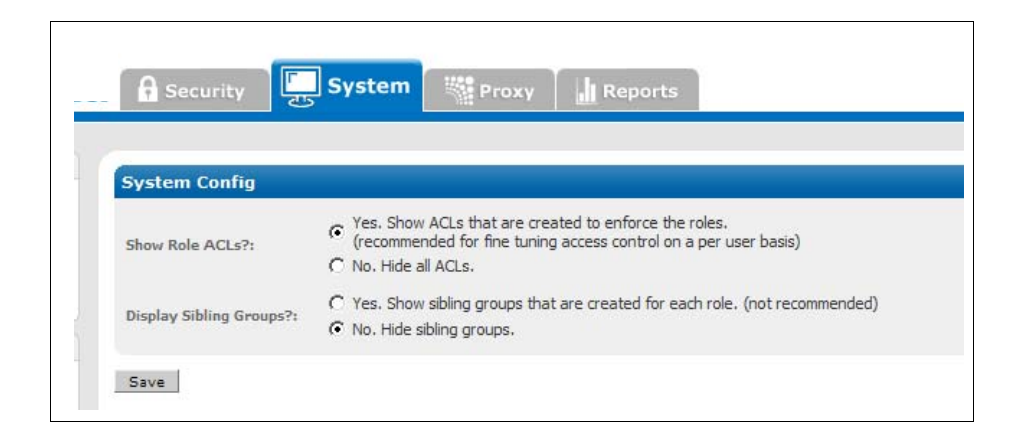

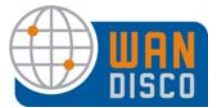

When toggled on, you see any ACLs created by roles and groups listed on the Group Properties page, shown in the next illustration.

| Fields mark<br>Name*:<br>Created:<br>Modified:                                                                                                    | ked with an asteri<br>TestTest<br>Monday, Octo<br>Monday, Octo                                                                                                    | sk (*) are required.<br>ober 20, 2008 1:16:30 PM<br>ober 20, 2008 1:16:30 PM                                                                                                    |                                                                                                    |                                                                                                    |                                                                                                    |
|----------------------------------------------------------------------------------------------------|----------------------------------------------------------------------------------------------------|----------------------------------------------------------------------------------------------------|----------------------------------------------------------------------------------------------------|----------------------------------------------------------------------------------------------------|----------------------------------------------------------------------------------------------------|
| Description:                                                                                                    | yes sır.                                                                                                    |                                                                                                    |                                                                                                    |                                                                                                    |                                                                                                    |
| Client IP Pa                                                                                                    | ttern: 192.168.1.                                                                                                    | *                                                                                                    |                                                                                                    |                                                                                                    |                                                                                                    |
| Rule                                                                                                    | File / Directory                                                                                                    | Pattern                                                                                                    |                                                                                                    |                                                                                                    |                                                                                                    |
| Allow 👻                                                                                                    | /data/project1( /                                                                                                    | .*)                                                                                                    |                                                                                                    |                                                                                                    | 0                                                                                                    |
| Allow 💌                                                                                                    | /data/project1( /                                                                                                    | .*)                                                                                                    |                                                                                                    |                                                                                                    | 0.                                                                                                    |
| Allow -                                                                                                    | /data/to_thea.txt                                                                                                    |                                                                                                    |                                                                                                    |                                                                                                    | 0                                                                                                    |
| Deny -1                                                                                                    | /data/project2/te                                                                                                    | st.txt                                                                                                    |                                                                                                    |                                                                                                    | 0                                                                                                    |
|                                                                                                    |                                                                                                    |                                                                                                    |                                                                                                    |                                                                                                    |                                                                                                    |
| a du allo                                                                                                    | . Bood deny                                                                                                    |                                                                                                    |                                                                                                    |                                                                                                    |                                                                                                    |
|                                                                                                    |                                                                                                    |                                                                                                    |                                                                                                    |                                                                                                    |                                                                                                    |
| Group Ass<br>The group<br>Details', No<br>exactly one<br>Group: C<br>C                                                                                                    | is assigned under<br>ote: by selecting a<br>parent. Clicking<br>CRoot                                                                                                    | the selected group as a sub-<br>group, this group is automat<br>on the group name will allow                                                                                                    | group. To de-ass<br>ically assigned as<br>you to edit the s                                                                                                    | ign, deselect the<br>s its sub-group.<br>pecific group.                                                                            | e radio button and click 'S<br>A sub-group can have                                                                                                    |
| Group Ass<br>The group<br>Details'. No<br>exactly one<br>Group: C<br>C<br>C<br>C<br>C<br>C                                                                                                    | is assigned under<br>te: by selecting a<br>parent. Clicking<br>characteristics<br>characteristics<br>characte | the selected group as a sub-<br>group, this group is automat<br>on the group name will allow                                                                                                    | group. To de-ass<br>ically assigned as<br>you to edit the s                                                                                                    | ign, deselect the<br>s its sub-group.<br>pecific group.                                                                            | e radio button and click 'Sa<br>A sub-group can have                                                                                                    |
| Group Ass<br>The group<br>Details', No<br>exactly one<br>Group: C<br>C<br>C<br>C<br>C<br>C<br>C<br>C                                                                                            | signment<br>is assigned under<br>te: by selecting a<br>parent. Clicking<br>Properting<br>TestTest<br>Admin<br>Project2                                                                                                    | the selected group as a sub-<br>group, this group is automat<br>on the group name will allow                                                                                                    | group. To de-ass<br>ically assigned at<br>you to edit the s                                                                                                    | ign, deselect th<br>s its sub-group.<br>pecific group.                                                                             | e radio button and click 'Sa<br>A sub-group can have                                                                                                    |
| Group Ass<br>The group<br>Details'. No<br>exactly one<br>Group: C<br>C<br>C<br>C<br>C<br>Membersl<br>O ListUsers                                                                                | signment<br>is assigned under<br>te: by selecting a<br>parent. Clicking<br>project<br>te: project<br>project<br>project<br>hip<br>in this group                                                                                                    | the selected group as a sub-<br>group, this group is automat<br>on the group name will allow                                                                                                    | group. To de-ass<br>ically assigned as<br>you to edit the s                                                                                                    | ign, deselect th<br>s its sub-group.<br>pecific group.                                                                             | e radio button and click 'Sa<br>A sub-group can have                                                                                                    |
| Group Ass<br>The group<br>Details', Ne<br>exactly one<br>Group: C<br>C<br>C<br>C<br>C<br>Members<br>Members<br>Id Rule                                                                          | signment<br>is assigned under<br>te: by selecting a<br>parent. Clicking<br>plsub<br>TestTest<br>project1<br>Admin<br>project2<br>hip<br>e: in this group<br>Privilege                                                                                                    | the selected group as a sub-<br>group, this group is automat<br>on the group name will allow<br>User / Group Pattern                                                                                            | group. To de-ass<br>ically assigned as<br>you to edit the si<br>you to Edit the si<br>Is Group?                                                                                                    | ign, deselect the<br>s its sub-group.<br>pecific group.<br>IP Pattern                                                              | e radio button and click 'Si<br>A sub-group can have<br>File / Dir Pattern                                                                                                    |
| Group Ass<br>The group<br>Details', Not<br>exactly once<br>Group: C<br>C<br>C<br>C<br>C<br>Membersi<br>O List Users<br>Id Rule<br>0 Deny                                                        | signment<br>is assigned under<br>te: by selecting a<br>parent. Clicking<br>Protect<br>Admin<br>Project1<br>Admin<br>Project2<br>hip<br>Privilege<br>from user role                                                                                                    | the selected group as a sub-<br>group, this group is automat<br>on the group name will allow<br><b>User / Group Pattern</b><br>TestTest                                                                         | group. To de-ass<br>ically assigned as<br>you to edit the si<br>you to edit the si<br><u>you to edit the si</u><br>true                                                                                              | ign, deselect the<br>s its sub-group.<br>pecific group.<br><u>IP Pattern</u><br>192.168.1.*                                        | e radio button and click 'Sa<br>A sub-group can have<br><b>File / Dir Pattern</b><br>/data/project2/test.txt                                                                             |
| Group Ass<br>The group<br>Details'. No<br>exactly onn<br>Group: C<br>C<br>C<br>C<br>C<br>Members!<br>Members!<br>Id Rule<br>0 Deny<br>1 Allow                                                   | signment<br>is assigned under<br>is assigned under<br>te: by selecting a<br>parent. Clicking<br>Project<br>Project1<br>Admin<br>Project2<br>hip<br>project2<br>hip<br>project2<br>hip<br>from user role<br>read                                                                                                    | the selected group as a sub-<br>group, this group is automat<br>on the group name will allow<br>User / Group Pattern<br>TestTest                                                                                | group. To de-ass<br>ically assigned as<br>you to edit the s<br>uot to edit the s<br><b>Is Group?</b><br>true<br>true                                                                                                 | ign, deselect th<br>is sub-group.<br>pecific group.<br>IP Pattern<br>192.168.1.*<br>*                                              | e radio button and click 'Sa<br>A sub-group can have<br>File / Dir Pattern<br>/data/project2/test.txt<br>/data                                                                           |
| Group Ass<br>The group<br>Details'. No<br>exactly onc<br>C<br>C<br>C<br>C<br>C<br>Members!<br>Members!<br>Id Rule<br>0 Deny<br>1 Allow<br>2 Allow                                               | signment<br>is assigned under<br>is assigned under<br>te: by selecting a<br>parent. Clicking<br>P plsub<br>TestTest<br>Project1<br>Admin<br>Project2<br>hip<br>project2<br>hip<br>privilege<br>from user role<br>read<br>prewrite<br>read                                                                                                    | the selected group as a sub-<br>i group, this group is automat<br>on the group name will allow<br>User / Group Pattern<br>TestTest<br>.*<br>.*<br>.*                                                            | group. To de-ass<br>ically assigned as<br>you to edit the s<br>uot to edit the s<br>true<br>true<br>true<br>true<br>true<br>true                                                                                     | ign, deselect th<br>is sub-group.<br>pecific group.<br>IP Pattern<br>192.168.1.*<br>.*<br>.*<br>.192.168.1 *                       | e radio button and click 'Sa<br>A sub-group can have<br>File / Dir Pattern<br>/data/project2/test.txt<br>/data<br>/data                                                                  |
| Group Ass<br>The group<br>Details'. No<br>exactly one<br>C<br>C<br>C<br>C<br>C<br>C<br>C<br>Membersl<br>O<br>List Users<br>List Users<br>I<br>d Rule<br>0 Deny<br>1 Allow<br>2 Allow<br>3 Allow | signment<br>is assigned under<br>is assigned under<br>te: by selecting a<br>parent. Clicking<br>P p1sub<br>TestTest<br>P project1<br>Admin<br>P project2<br>hip<br>project2<br>hip<br>providege<br>from user role<br>read<br>prewrite<br>read<br>prewrite                                                                                                    | the selected group as a sub-<br>group, this group is automat<br>on the group name will allow<br>User / Group Pattern<br>TestTest<br>.*<br>.*<br>.*                                                              | group. To de-ass<br>ically assigned as<br>you to edit the s<br>u to edit the s<br>true<br>true<br>true<br>true<br>true<br>true<br>true<br>true                                                                       | ign, deselect this<br>is sub-group.<br>pecific group.<br>IP Pattern<br>192.168.1.*<br>.*<br>.*<br>.*<br>192.168.1.*<br>192.168.1.* | e radio button and click 'Sa<br>A sub-group can have<br>File / Dir Pattern<br>/data/project2/test.txt<br>/data<br>/data<br>/data                                                         |
| Group Ass<br>The group<br>Details'. No<br>exactly once<br>C<br>C<br>C<br>C<br>C<br>C<br>Membersl<br>Ust Users<br>Id Rule<br>0 Deny<br>1 Allow<br>2 Allow<br>3 Allow<br>4 Allow<br>5 Allow       | signment<br>is assigned under<br>is assigned under<br>te: by selecting a<br>parent. Clicking<br>Pisub<br>TestTest<br>project1<br>Admin<br>project2<br>hip<br>Privilege<br>from user role<br>read<br>prewrite<br>from user role                                                                                                    | the selected group as a sub-<br>group, this group is automat<br>on the group name will allow<br>User / Group Pattern<br>TestTest<br>.*<br>.*<br>.*<br>.*<br>.*<br>.*<br>.*<br>.*<br>.*<br>.*<br>.*<br>.*<br>.*  | group. To de-ass<br>ically assigned as<br>you to edit the s<br>you to edit the s<br>you to edit the s<br>you to edit the s<br>you to edit the s<br>s<br>true<br>true<br>true<br>true<br>true<br>true<br>true<br>true | ign, deselect the<br>s its sub-group.<br>Decific group.<br>IP Pattern<br>192.168.1.*<br>*<br>.*<br>192.168.1.*<br>192.168.1.*      | e radio button and click 'Sa<br>A sub-group can have<br>File / Dir Pattern<br>/data/project2/test.txt<br>/data<br>/data<br>/data<br>/data<br>/data<br>/data                              |
| Group Ass<br>The group<br>Details'. No<br>exactly once<br>C<br>C<br>C<br>C<br>C<br>C<br>C<br>C<br>C<br>C<br>C<br>C<br>C<br>C<br>C<br>C<br>C<br>C<br>C                                           | signment<br>is assigned under<br>is assigned under<br>te: by selecting a<br>parent. Clicking<br>Pipsub<br>TestTest<br>project1<br>Admin<br>project2<br>hip<br>From user role<br>read<br>prewrite<br>from user role<br>from user role<br>from user role<br>from user role<br>from user role                                                                                                    | the selected group as a sub-<br>igroup, this group is automat<br>on the group name will allow<br>User / Group Pattern<br>TestTest<br>.*<br>.*<br>.*<br>.*<br>.*<br>.*<br>.*<br>.*<br>.*<br>.*<br>.*<br>.*<br>.* | group. To de-ass<br>ically assigned as<br>you to edit the s<br>you to edit the s<br>true<br>true<br>true<br>true<br>true<br>true<br>true<br>true                                                                     | IP Pattern<br>192.168.1.*<br>192.168.1.*<br>192.168.1.*<br>192.168.1.*                                                             | e radio button and click 'Sa<br>A sub-group can have<br>File / Dir Pattern<br>/data/project2/test.txt<br>/data<br>/data<br>/data<br>/data<br>/data/project1( /.*)<br>/data/project1(/.*) |

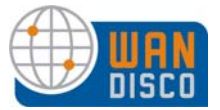

Toggling the ACL display also displays the available ACL Administration commands in the Security tab.

| Role Administration   | Role Administration   |
|-----------------------|-----------------------|
| Create Role           | Create Role           |
| List Roles            | List Roles            |
| User Administration   | User Administration   |
| Create User           | Create User           |
| List Users            | List Users            |
| Import Users          | Import Users          |
| Change Admin Password | Change Admin Password |
| Group Administration  | Group Administration  |
| Create Group          | Create Group          |
| List Groups           | List Groups           |
| Assign Users          | Assign Users          |
| Remove Users          | Remove Users          |
| Import Groups         | Import Groups         |
| ACL Administration    |                       |
| Create ACL            |                       |
| List ACLS             |                       |
|                       |                       |
| Togaled <b>On</b>     | Togaled Off           |

# 4.3 Creating ACLs

To create ACLs, go to the Security tab and click **Create ACL**. If you are creating multiple ACLs, click on **List ACLs**. Refer to the field descriptions in ACL Administration in Using the Admin Console.

# 4.4 Toggling the Use of Access Control Lists

The following properties in the prefs.xml file can be used to control the ACL engine.

```
<Security>
<AccessControl>
<Enable>true</Enable>
<Replicate>true</Replicate>
<ClientTimeout>15s</ClientTimeout>
</AccessControl>
</Security>
```

By default, Access Control has access control enabled. To turn it off, add the lines to prefs.xml and set Enable to false.

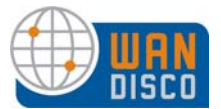

# 5 About Audit Reports

Access Control logs any Subversion user access (allowed or denied) in an audit trail file. WANdisco supplies a standard report, Users and Groups, but recommends you import the data into a database such as MySQL, so that you can make complex queries. WANdisco offers three such reports when set up with a database: Transaction History, Access Violation Report, and File.

To set up the more detailed reports, you need to:

- install php and the appropriate Apache module for your system
- install a database such as MySQL
- make sure you have the svn-security/config/reports.tar file, which contains WANdisco-supplied php scripts. This is part of the standard distribution.

To ensure no audit records are lost, WANdisco recommends you schedule a job (using cron, for example) to import the audit records into a database periodically.

# 5.1 Setting Up the Reports

Use this procedure to set up the reports. WANdisco does not automatically import data into the database. You can do this manually or set up a cron job.

- Step 1 Download and install a database such as MySQL.
- Step 2 Download and install php.
- Step 3 Set up a user in the database. Grant that user all privileges to manage the database wd\_audit\_db (created in the next step).
- Step 4 Create a database called wd\_audit\_db to manage the database. The database schema is created upon the import tool's first population, which you perform at a later step.
- Step 5 Decompress the php scripts at svn-security/config/reports.tar.
- Step 6 Edit the reports/config.php to point to the database you just created. Modify the config.php file to update the server, username and password entries along with the scm type, which is svn.
- Step 7 Edit the importauditdb script to match the changes to config.php: dbhost, dbuser, and dbpass. It is recommended to not use the default user, root.

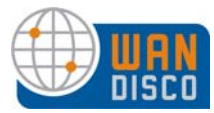

Step 8 Update your Apache httpd.conf file to point to the scripts. Make sure to replace /home/wandisco/reports with your installation directory. You may also want to rename the /reports/ alias (e.g. /wandisco\_reports). For example,

```
Alias /reports/ "/home/wandisco/reports/"
<Directory "/home/wandisco/reports">
Options Indexes MultiViews
AllowOverride None
Order allow,deny
Allow from all
</Directory>
```

- Step 9 Restart Apache.
- Step 10 Run the import tool. See Using the Import Tool.
- Step 11 You can now run the reports. See Running a Report.

### 5.1.1 Using the Import Tool

The import tool requires Perl::DBI module to be installed. Please run svn-security/bin/ checkdbi to verify that the module is installed, and the correct database driver is available on your system.

The import tool is called importauditdb, and its usage is as follows:

```
perl importauditdb -host dbserver -user dbuser -pass dbpassword -f ../
audit/audit-trail.0
```

Here is an example of how to use the import command:

```
[admin@smp1 ~/svn-replicator]$ bin/importauditdb -h
Usage:
    importauditdb [-host <db-host>] [-port <db-port>] [-user <db user>]
       [-pass <db user password>] [-db <database to use>]
            -f file-pattern1 file-pattern2 .. file-pattern-N
```

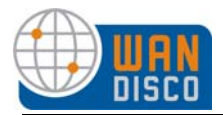

```
Defaults:
host : localhost
port : Default DB Port
user : root
password : empty
Database : wd_audit_db
```

Note:

Before using import, you must create a database on the database server.

The import tool automatically creates the table schema in that database, the first time it runs. The import tool uses standard SQL syntax, and makes use of a system function FROM\_UNIXTIME. Please ensure your database version supports it. MySQL and Microsoft SQLServer both support this function.

Here is an example of how you would import a file:

```
perl importaudit<br/>db -host dbserver -user dbuser -pass dbpassword -f \ldots/ <br/>audit/audit-trail.0
```

The audit-trail.0 file is located in the svn-security/audit directory. The file has a complete history of all Subversion actions, listed in the following format:

```
# Column syntax -
# 0 seq | 1 time | 2 txid | 3 cmd | 4 user | 5 ipaddress | 6 access |
# 7 dir | 8 file | 9 rev
```

The columns are described in this table:

| Column No. | Description                         |
|------------|-------------------------------------|
| 0          | Record Sequence Number              |
| 1          | UNIX Timestamp                      |
| 2          | Transaction Id                      |
| 3          | Subversion Command Name             |
| 4          | Subversion User id                  |
| 5          | IP Address of User                  |
| 6          | Access Decision (Allow or Deny)     |
| 7          | Subversion Directory being accessed |
| 8          | Subversion File being accessed      |
| 9          | User's File Revision                |

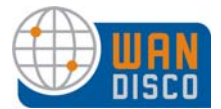

# 5.2 Configuring Audit Properties

Auditing is controlled in the prefs.xml file. By default, Access Control enables auditing. You can turn it off by setting the Disable element to true.

```
<Audit>
    </MaxFileSize>10485760</MaxFileSize>
    </MaxFileCount>10</MaxFileCount>
    </Disable>
false</Disable>
    <!-- this is the default -->
</Audit>
```

By default, Access Control automatically rotates the files up to 10 times when they get to 10 megabytes. You can change these defaults in the prefs.xml file. The MaxFileSize element specifies a size in bytes, and the MaxFileCount element specifies how many files to rotate before recycling the files.

To create audit files in a different directory, create a symbolic link (svn-security/audit) to another directory.

#### NOTE:

You do not want to loose any audit history. Make sure that any interval you schedule to import the files into a database is short enough (not longer) so that all files in the MaxFi-leCount element are captured (and not overwritten).

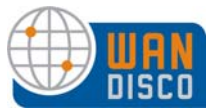

# 5.3 Running a Report

Step 1 Configure the report URI. Go to the Reports tab in the Admin Console. Click **Configure URI**. Enter in the IP address of the "reports apache server":8080/<reports direcotry>. For example,

http://10.1.13.236:8080/wdreports

Click Update.

| A Security                                               | System                                    | Proxy                                 | Report                                 | 5                                        |                                     |                                        |                                              |
|----------------------------------------------------------|-------------------------------------------|---------------------------------------|----------------------------------------|------------------------------------------|-------------------------------------|----------------------------------------|----------------------------------------------|
| Reports Config                                           | uration                                   |                                       |                                        |                                          |                                     |                                        | -                                            |
| SQL based audit r<br>can configure the<br>audit reports. | eports require a PH<br>URL below to point | P enabled web-s<br>to the index page  | erver like Apach<br>for the reports.   | e. After installing<br>Please read the a | the PHP based<br>Idministration (   | l report forms on<br>juide for more he | this web-server, you<br>lp on setting up the |
| Please ensure the<br>localhost. The hos                  | host name in the UF<br>t name needs to be | L is accessible t<br>the DNS host-nar | o remote clients<br>ne or the valid IP | accessing the rep<br>address to which    | oorting interfac<br>1 remote client | ce. Note you can<br>s can connect.     | NOT specify 0.0.0.0 or                       |
| 1101 http://10.1.1                                       | 3 236-8080/wdrep                          | orts                                  |                                        | Update                                   |                                     |                                        |                                              |

Step 2 Go to that URL.

|                                                                                                    | Limb         access (consented)         access (process (consented))         access (process (consented))         access (process (consented))         access (process (consented))         access (process (consented))         access (process (consented))         access (process (consented))         access (process (consented))         access (consented))         access (process (consented))         access (process (consented))         access (process (consented))         access (consented))         access (consented)         access (consented))         access (consented)         access (consented))         access (consented)         access (consented)         access (consent | ीत (milled 2000)<br>संदे<br>संदे<br>संद |
|----------------------------------------------------------------------------------------------------|----------------------------------------------------------------------------------------------------|-----------------------------------------|
| WANdisco Reports          Transaction History Report         File Report         User Report         Access Violation Report |                                                                                                    |                                         |

- Step 3 Select **File Report** from the main menu.
- Step 4 Enter the criteria for the report. For example, select a user from the dropdown, specify an access level or a Subversion command to filter the results. Note: use % for wildcards.
- Step 5 Click **Run Report**.

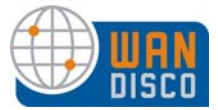

# 5.3.1 Report Types

| Report Name         | Description                                                                                                    |
|---------------------|----------------------------------------------------------------------------------------------------|
| Transaction History | Shows all transactions against Subversion.                                                                                                 |
| File                | List file access and filter by parameters such as:<br>date, access, command, user, ip address, directory,<br>filename, revision or branch. |
| User                | Show Subversion allowed / denied access per user.                                                                                          |
| Access Violation    | Display all denied access to Subversion.                                                                                                   |

### 5.3.1.1 The User Report

| User Report           Report Timestamp:         Oct 20, 2008 02:09:14           From Date:         10/17/2008           To Date:         10/20/2008           From:         10/17/2008         ▼ To:           To:         10/20/2008         ▼ update results           Filename:         wd_report.csv         export of file |        |          |                      |               |                |          |  |
|----------------------------------------------------------------------------------------------------|--------|----------|----------------------|---------------|----------------|----------|--|
| time 🔻                                                                                                    | access | command  | user                 | ip address    | file path      | revision |  |
| 2008-10-17 10:26:39                                                                                                    | deny   | OPTIONS  | tvaughan             | 192.168.1.184 | /data/project1 |          |  |
| 2008-10-17 10:27:16                                                                                                    | allow  | PROPFIND | Bonnieb              | 192.168.1.184 | /data/project1 |          |  |
| 2008-10-17 10:27:16                                                                                                    | allow  | PROPFIND | Bonnieb              | 192.168.1.184 | /data/project1 |          |  |
| 2008-10-17 10:27:16                                                                                                    | allow  | PROPFIND | Bonnieb              | 192.168.1.184 | /data          |          |  |
| 2008-10-17 10:27:16                                                                                                    | allow  | PROPFIND | Bonnieb              | 192.168.1.184 | /data          |          |  |
| 2008-10-17 10:27:16                                                                                                    | allow  | PROPFIND | Bonnieb              | 192.168.1.184 | /data/project1 |          |  |
| 2008-10-17 10:27:16                                                                                                    | allow  | PROPFIND | Bonnieb              | 192.168.1.184 | /data          |          |  |
| 2008-10-17 10:27:16                                                                                                    | allow  | PROPFIND | Bonnieb              | 192.168.1.184 | /data          |          |  |
| 2008-10-17 10:27:16                                                                                                    | allow  | REPORT   | Bonnieb              | 192.168.1.184 | /data          |          |  |
| 2008-10-17 10:27:16                                                                                                    | allow  | OPTIONS  | Bonnieb              | 192.168.1.184 | /data/project1 |          |  |
| Return to Reports Home                                                                                                    |        |          | previous <u>next</u> |               | ,, p           | 1        |  |

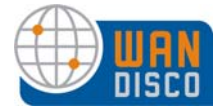

### 5.3.1.2 The Transaction History Report

| port Timestamp: Oct 20, 200 | 8 02:11:05   |                |             |                 |                          |          |
|-----------------------------|--------------|----------------|-------------|-----------------|--------------------------|----------|
| rom: 🔽 To:                  |              | update results | clear dates |                 |                          |          |
| 1                           | august to f  | 9- 1           |             |                 |                          |          |
| lename: wd_report.csv       | export to fi | le             |             |                 |                          |          |
| time                        | access       | command        | user        | ip address      | file path                | revision |
| 2008-06-18 14:31:06         | allow        | list           | veagen      | 0:0:0:0:0:0:0:1 | /project                 |          |
| 2008-06-18 14:31:09         | allow        | list           | veagen      | 0:0:0:0:0:0:0:1 | 1                        |          |
| 2008-06-18 14:31:09         | allow        | read           | veagen      | 0:0:0:0:0:0:0:1 | 1                        |          |
| 2008-06-18 14:31:19         | allow        | list           | veagen      | 0:0:0:0:0:0:0:1 | /trunk/project           |          |
| 2008-06-18 14:31:19         | allow        | read           | veagen      | 0:0:0:0:0:0:0:1 | /trunk/project           |          |
| 2008-06-18 14:31:30         | allow        | write          | veagen      | 0:0:0:0:0:0:0:1 | /trunk/project/build.xml |          |
| 2008-10-17 10:26:39         | deny         | OPTIONS        | tvaughan    | 192.168.1.184   | /data/project1           |          |
| 2008-10-17 10:27:16         | allow        | OPTIONS        | Bonnieb     | 192.168.1.184   | /data/project1           |          |
| 2008-10-17 10:27:16         | allow        | PROPFIND       | Bonnieb     | 192.168.1.184   | /data/project1           |          |
|                             |              |                | Descripto   | 102 169 1 194   | /data                    |          |

### 5.3.1.3 The Access Violation Report

| Access Violation Rep                                                                                                    | oort                          |                                    |                              |                                              |                                                                |          |
|----------------------------------------------------------------------------------------------------|-------------------------------|------------------------------------|------------------------------|----------------------------------------------|----------------------------------------------------------------|----------|
| Report Timestamp:         Oct 20, 2           From Date:         10/17/2           To Date:         10/20/2           Access:         deny | 2008 02:12:40<br>2008<br>2008 | 1                                  |                              |                                              |                                                                |          |
| From: 10/17/2008 To                                                                                                    | 0: 10/20/2008                 | <ul> <li>update results</li> </ul> | clear dates                  |                                              |                                                                |          |
| Filename: wd report.csv                                                                                                    | export                        | to file                            |                              |                                              |                                                                |          |
|                                                                                                    |                               |                                    |                              |                                              |                                                                |          |
| time                                                                                                    | access                        | command                            | user                         | ip address                                   | file path                                                      | revision |
| time<br>2008-10-17 10:26:39                                                                                                    | access<br>deny                | command<br>OPTIONS                 | user<br>tvaughan             | ip address<br>192.168.1.184                  | file path<br>/data/project1                                    | revision |
| time<br>2008-10-17 10:26:39<br>2008-10-17 10:32:36                                                                                         | access<br>deny<br>deny        | command<br>OPTIONS<br>PUT          | user<br>tvaughan<br>Mitchmel | ip address<br>192.168.1.184<br>192.168.1.184 | file path<br>/data/project1<br>/data/project1/trunk/readme.txt | revision |

### 5.3.1.4 The File Report

| File Report       |                     |                         |             |            |           |          |  |
|-------------------|---------------------|-------------------------|-------------|------------|-----------|----------|--|
| Report Timestam   | o: Oct 20, 2008 02: | 14:54                   |             |            |           |          |  |
| From Date:        | 10/17/2008          |                         |             |            |           |          |  |
| To Date:          | 10/20/2008          |                         |             |            |           |          |  |
| Access:           | deny                |                         |             |            |           |          |  |
| User:             | Mitchmel            |                         |             |            |           |          |  |
| From: 10/17/2     | 008 💌 To: 10/20     | 0/2008 💌 update results | clear dates |            |           |          |  |
| Filename: wd_re   | eport.csv           | export to file          |             |            |           |          |  |
| time 🔻            | access              | command                 | user        | ip address | file path | revision |  |
| No results found  |                     |                         |             |            |           |          |  |
| Return to Reports | Home                |                         | previou     | is next    |           |          |  |